# Aeroflow Smart

## FLEXISMART PRO THERMOSTAT

Bedienungsanleitung User manual

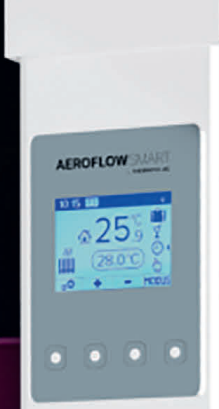

THERMOTEC.AG

## AeroFlow Smart mit FlexiSmartPro-Steuerung

- 1 Allaemeine Hinweise
- 2 Garantiebedingungen
- 3 Anleitung Montage Wandhalterung
- A Beschreibung FlexiSmartPro-Regler
   Anleitung Funktionen
   Verbindung mit der App

## Allgemeine Hinweise

#### Sicherheitshinweise

Bitte lesen Sie die Bedienungsanleitung Ihrer neuen AeroFlow Smart Elek-troheizung und die hier aufgeführten Informationen aufmerksam durch. Bewahren Sie diese Anleitung sorgfältig auf und geben Sie diese gege-benenfalls an Nachbesitzer weiter. Ihre neu erworbene Elektroheizung ist nur zum Erwärmen innerhalb geschlossener Räume geeignet. Schad hafte Geräte (z.B. beschädigte Anschlussleitung) dürfen nicht betrieben werden. Unsere Flächenspeicherheizung ist bei sachgerechter Monta-ge nach der jeweils geltenden IP-Schutzart (International Protection Code – hier: geschützt gegen Sprühwasser) geprüft. In der festverlegten elektrischen Installation ist eine Trennvorrichtung mit mindestens 3mm Kontaktöffnung an jedem Pol (z.B. Sicherungsautomat, Fehlerstrom-Schutzschalter) vorzusehen. Stoffe, die zur Entzündung oder thermi-schen Zersetzung neigen (z.B. Kleber von Bodenbelägen), dürfen nur verwendet werden, wenn sichergestellt ist, dass das Heizgerät auf Raumtemperatur abgekühlt ist. Das Heizgerät darf nicht unmittelbar unterhalb einer Wandsteckdose aufgestellt werden. Das Heizgerät ist nicht dafür bestimmt, durch Personen (einschließlich Kinder) mit einge-schränkten Wahrnehmungsfähigkeiten oder mangelnder Erfahrung und/ oder mangels Wissen benutzt zu werden, es sei denn, sie werden durch eine für ihre Sicherheit zuständige Person beaufsichtigt oder erhielten von ihr Anweisungen, wie das Heizgerät zu benutzen ist. Kinder sollen beaufsichtigt werden um sicherzustellen, dass sie nicht mit dem Heiz-gerät spielen. Ein durch die Kälte transportiertes Heizgerät nicht direkt einschalten. Durch die Wärme im Hausinneren kann sich Kondenswasser bilden, welches mechanische Defekte oder auch Kurzschlüsse auslösen kann. Lassen Sie das Heizgerät nach einem Temperaturwechsel einige Stunden stehen, damit es sich an die Raumtemperatur anpassen kann.

Kinder jünger als 3 Jahre sind fernzuhalten, es sei denn, sie werden ständig überwacht.

Kindern ab 3 Jahren und jünger als 8 Jahre dürfen das Gerät nur einund ausschalten, wenn sie beaufsichtigt werden oder bezüglich des sicheren Gebrauchs des Gerätes unterwiesen wurden und die daraus resultierenden Gefahren verstanden haben, vorausgesetzt, dass das Gerät in seiner normalen Gebrauchslage platziert oder installiert ist. Kindern ab 3 Jahren und jünger als 8 Jahre dürfen nicht den Stecker in die Steckdose stecken, das Gerät nicht regulieren, das Gerät nicht reinigen und/oder nicht die Wartung durch den Benutzer durchführen.

VORSICHT - Einige Teile des Produktes können sehr heiß werden und Verbrennungen verursachen. Besondere Vorsicht ist geboten, wenn Kinder und schutzbedürftige Personen anwesend sind.

#### **Elektrischer Anschluss**

Ihre AeroFlow Smart Elektroheizung ist für den Festanschluss an Wandanschlussdosen oder den Betrieb an Steckdosen geeignet. Bei der Installation über eine Wandanschlussdose ist zwingend ein Elektroinstallateur hinzuzuziehen. Wenn die Netzanschlussleitung eines Heizgerätes beschädigt wird, muss diese durch uns oder einen entsprechend qualifizierten Elektroinstallateur ersetzt werden, um Gefährdungen und weitere Schäden zu vermeiden. Das Heizgerät darf nur mit Thermostat direkt am Heizkörper oder mit einer externen Steuerung betrieben werden. Die Heizungsregelung muss stets über einen geeigneten Raumthermostat erfolgen.

#### Montage

Unsere Geräte werden horizontal an der Wand montiert. Eine Befestigung an der Decke ist nicht zulässig. Das Heizgerät sollte in der Regel unter einem Fenster oder an einer Außenwand montiert werden. Bitte achten Sie darauf, dass das Heizgerät möglichst frei in den Raum strahlen kann. Unsere detaillierten Montageinformationen finden Sie auf Seite 3.

#### Heizbetrieb

Das Heizgerät wird über den extern oder intern angebrachten Raumthermostaten geregelt. Eine höhere Einstellung bedeutet eine längere Einschaltdauer am Heizgerät. Bitte beachten Sie hierzu die Bedienungsanleitung der Raumthermostate auf den folgender Seiten. Es ist möglich, dass bei Erstinbetriebnahme eine leichte Gefolgenden ruchsentwicklung entstehen kann, da einige Werkstoffe noch ausgeheizt werden müssen. Dies stellt keine Gefährdung dar und verläuft sich nach einiger Zeit restlos. Bitte lüften Sie die Räume gegebenenfalls gut durch.

#### Überhitzungsschutz

Zu Ihrer Sicherheit ist das Heizgerät mit einem in der Heizung integrierten Temperaturschalter ausgerüstet. Bei unzulässiger Erwärmung der Heizung (z.B. durch Verhängen oder Zustellen des Heizgeräts), schaltet das Heizgerät automatisch ab. **Das Verhängen des Heizgeräts (z.B. durch**  Handtücher) im laufenden Betrieb ist nicht zulässig. Brandgefahr! Even-tuell daraus resultierende Defekte an einem Temperaturschalter und die hieraus entstehenden Kosten für die Reparatur trägt ausschließlich der Verursacher. Ein für unsere Heizgeräte passender Handtuchhalter kann im Fachhandel erworben werden.

#### Störungen

Wenn das Heizgerät keine Wärme abgibt, prüfen Sie bitte, ob die Voreinstellung des Thermostaten auf die gewünschte Temperatur ausgerichtet ist. Darüber hinaus ist grundsätzlich zu prüfen, dass die örtliche Stromverteilung eingeschaltet bzw. die Sicherung in Ordnung ist. Bei derartigen Störungen wenden Sie sich bitte an Ihre Elektrofachwerkstatt. Im Fall einer an uns gerichteten Reklamation wird für die Auftragsbearbeitung die Seriennummer des Gerätes benötigt. Diese Angabe finden Sie auf dem Typenschild.

#### Maximale Sendeleistung:

WLAN 2,4 GHz (2412-2462 MHz): 20 dBm BLE (2402-2480 MHz): 9,5 dBm

#### COMPLIANCE BEZÜGLICH DER BELASTUNG DURCH HOCHFREQUENZ-ENERGIE

Aus Gründen des Gesundheitsschutzes entspricht das Gerät den für die allgemeine Bevölkerung geltenden Grenzwerten für die Exposition gegenüber elektromagnetischen Feldern gemäß den Empfehlungen des Rates der Europäischen Union 1999/519/EG. Das Gerät sollte so installiert und betrieben werden, dass ein Mindestabstand von 20 cm zwischen dem Gerät und Ihrem Körper gewährleistet ist.

# Verwendete Open Source Lizenzen: Espressif ESP-IDF: Apache License 2.0

LVGL (GUI): MIT License

QR Code generator library: MIT License

**Gerätereinigung** Schalten Sie vor jeder Reinigung das Heizgerät aus und lassen dieses vollständig abkühlen. Wischen Sie das Heizgerät nur mit einem weichen feuchten Tuch ab und verwenden Sie keine chemischen Reiniaungsmittel oder Scheuermilch. Zum Säubern der Lamellen kann eine entsprechend konzipierte Reinigungsbürste verwendet werden (nicht im Lieferumfang enthalten). Die Reinigungsbürste kann bei einem unserer Fachhändler erworben werden.

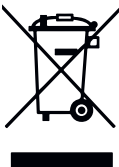

#### Entsorgung der Geräte

Die mit nebenstehendem Symbol gekennzeichneten Geräte, und somit auch Elektroheizungen, dürfen nicht mit dem Hausmüll entsorgt werden. Als Hersteller sorgen wir im Rahmen der Produktionsverantwortung für eine umweltgerechte Behandlung und Verwertung der Altgeräte. Grundsätzlich ist für Elektrogeräte im Europäischen Wirtschaftsraum (EWR) das Inverkehrbringen sowie die Rücknahme und Verwertung durch die Richtlinie für Elektro- und Elektronik-Altgeräte 2012/19/EU und ihre Das Heizgerät kann bei einer Annahmestelle für das Recycling von

elektrischen und elektronischen Geräten abgegeben werden. Für weitere Informationen zur Sammlung und Entsorgung erkundigen Sie sich bitte bei Ihrem Fachhändler oder bei Ihrer Kommune. Nennen Sie

ggf. folgende Nummer WEEE-Reg-Nr. DE 46197075. Entsorgung außerhalb Deutschlands: Entsorgen Sie diese Geräte fach-und sachgerecht nach den örtlich geltenden Vorschriften und Gesetzen.

Die fachgerechte Entsorgung und das Recycling der Rohstoffe dienen dem Schutz der Umwelt. Der bewusste und sparsame Umgang mit Rohstoffen hilft somit Ihnen und Ihren Mitmenschen.

Hinweise für ausgediente Geräte: Netzstecker ziehen! Anschlusskabel durchtrennen und mit dem Netzstecker entfernen! Kinder nicht mit dem ausgedienten Gerät spielen lassen!

#### Entsorgung der Verpackung Ihres Gerätes

Die Verpackung dient dem Schutz Ihres Gerätes vor Transportschäden. Entsorgen Sie bitte alle Verpackungsmaterialien entsprechend den geltenden Gesetzesvorschriften. Für weitere Informationen erkundigen Sie sich bitte bei Ihrer Kommune.

Sie sich bitte bei Ihrer Kommune. Das von der Thermotec AG verwendete Verpackungsmaterial ist umweltfreundlich und kann wiederverwendet oder aufbereitet werden. Die verwendete Wellpappe hat eine Recyclingquote von fast 100%. Die transparenten Schutzfolien sind aus völlig unbedenklich und lebensmittelechtem Polyethylen (LDPE), die Befestigungsbänder aus Polypropylen (PP) und die Polster aus (PE\_PR). Diese Werkstoffe bilden ruse Kohlenwarscreitoffwerbindungen und sind für das Pocycling bilden reine Kohlenwasserstoffverbindungen und sind für das Recycling geeignet.DurchdasRecyclingoderdieWiederverwertungderVerpackungs-materialien kann der Rohstoffverbrauch sowie das Volumen der Restund Abfallstoffe verringert werden.

2

## AeroFlow Smart mit FlexiSmartPro-Steuerung

<u>Hinweis:</u> Verpackungsmaterial ist kein Spielzeug. Bitte Verpackungsmaterialien nicht Kindern überlassen. Erstickungsgefahr durch Folien und Faltkartons!

## Garantiebedingungen

Für dieses Produkt übernehmen wir 30 Jahre Funktionsgarantie auf den Bereich der Wärmeerzeugung und Bedienbarkeit des Grundgeräts, sowie 2 Jahre Garantie auf die Regelungstechnik, die Ersatzteile und das Zubehör. Im Übrigen gilt die gesetzliche Gewährleistung. Unsere Garantiebedingungen regeln die zusätzlichen Garantieleistungen, die neben die gesetzlichen Gewährleistungsansprüche des Kunden treten. Die Garantiebedingungen gelten nur für solche Geräte, die vom Endkunden als Neugeräte enworben werden. Eine Garantieverpflichtung kommt nicht zustande, soweit der Endkunde ein gebrauchtes Gerät oder ein neues Gerät seinerseits von einem anderen End-. Kunden erwirbt. Die Garantieleistung wird erbracht, wenn an unseren Heizge räten und dem Zubehör ein Herstellungs- und/oder Materialfehler während der Garantiezeit auftritt. Innerhalb der Garantiezeit, die mit dem Anlieferungs-tag beginnt, beseitigen wir kostenlos alle anfallenden Funktionsfehler, die nachweisbar auf Materialfehler oder auf mangelnde Ausführung zurückzuführen sind. Unsere Garantie beinhaltet den kostenlosen Austausch von defekten Teilen sowie die kostenlosen Ersatzteile während der Garantiezeit. Wir haften nur, wenn die Funktion des Heizgerätes beeinträchtigt ist und der Defekt nicht durch fahrlässige, vorsätzliche oder unsachgemäße Behandlung, Gewaltanwendung, den Transport, Fehlgebrauch, Anschließen an falsche Netzspannungen, Nichtbeachtung der sachgemäßen Bedienungs- oder Mon-tagehinweise, unsachgemäße Reinigung bzw. Korrosionsschäden durch ag-gressives Wasser, chemische und/oder elektrochemische Einwirkungen oder den normalen Verschleiß verursacht wurde. Die Garantie erlischt, wenn am Gerät Eingriffe oder Reparaturversuche durch nicht von uns autorisierte Stellen vorgenommen wurden. Bitte beachten Sie, dass ein Auseinanderbauen des Heizgeräts durch den Kunden oder durch Dritte grundsätzlich nicht zu-lässig ist. Bei Zuwiderhandlung besteht kein Garantieanspruch. Der mögliche Austausch des modularen Heizgerät-Seitenteils (z.B. bei Änderung der Regelungstechnik) und/oder die mögliche Kürzung des Anschlusskabels (z.B. bei Entfernung des Schuko-Steckers zwecks bedingter Herstellung eines Festanschlusses) führt nicht zu einem Garantieverlust, insofern hierbei – über das notwendige Maß der durchzuführenden Änderung hinaus – kein Eingriff auf bzw. eine Manipulation von elektronischen Bauteilen erfolgt und die entsprechend zulässigen Arbeiten durch einen qualifizierten Fachmann ausgeführt werden. Die Garantieleistung umfasst die sorgfältige Prüfung des Heizgeräts oder des Zubehörs, wobei zunächst ermittelt wird, ob ein Garantieanspruch besteht. Im Garantiefall entscheiden allein wir, auf welche Art und Weise der Fehler behoben wird. Es steht uns frei, ein Heizgerät oder Zubehörteil auszutauschen oder eine Reparatur auszuführen. Während der Garantiezeit übernehmen wir im Rahmen der Reichweite dieser Garantie sämtliche Ma-terial- undTransportkosten. Über die vorstehend zugesagte Garantieleistung hinweg kann der Endkunde nach dieser Garantie keine Ansprüche wegen mittelbarer Schäden oder Folgeschäden, die durch das Gerät verursacht werden, insbesondere auf Ersatz außerhalb des Geräts entstandener Schäden, geltend machen. Gesetzliche Ansprüche des Kunden uns gegenüber bleiben unberührt. Garantieansprüche sind vor Ablauf der Garantiezeit, innerhalb von einer Woche, nachdem der Mangel erkannt wurde, bei uns anzumelden. Hierzu verwenden Sie bitte den auf unser Webseite zum Download bereitstehenden "Garantieschein" und senden uns diesen vollständig ausgefüllt auf dem Postweg an die aufgeführte Adresse oder als elektronisches Formular per E-Mail an unsere genannte E-Mail-Adresse zu.

## Anleitung Montage Wandhalterung

Hinweise zu den Montageabständen:

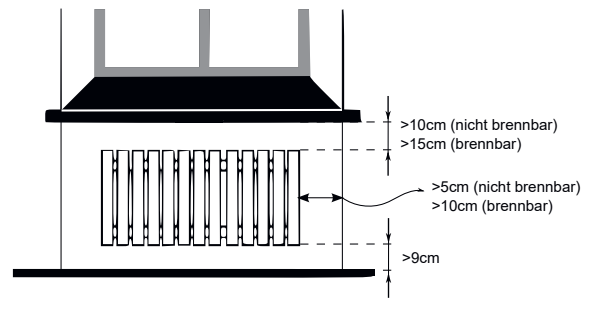

Seitenwände des Heizkörpers zu jeglichem Mauerwerk: 5 cm Seitenwände des Heizkörpers zu brennbaren Materialien: 10 cm Abstand Heizkörner zum Fußboden: 9 cm

Abstand Heizkörper zum Fußboden: 9 cm Abstand obere Heizkörper-Begrenzung zu darüber angeordneten Bauelementen oder Abdeckungen (z. B. Fensterbank): brennbar 15 cm, nicht brennbar 10 cm

Zur Wandmontage darf nur die mitgelieferte Wandhalterung verwendet werden! Für die Montage und den Betrieb in Feuchträumen sind die aktuellen Vorschriften nach VDE 0100 Teil 701 unbedingt einzuhalten. Das Gerät darf nicht unmittelbar unter oder vor einer Wandsteckdose montiert werden. Damit eine zu hohe Wärmeeinstrahlung auf die Wandsteckdose vermieden wird, ist außerdem zwischen dem Heizgerät und der Wandsteckdose ein gewisser Sicherheitsabstand zu berücksichtigen. Dieser Abstand bemisst sich weitestgehend an der Materialqualität und Hitzeresistenz der örtlich verbauten Steckdose und kann daher von uns nicht beurteilt werden. Für eine unsachgemäße Handhabung und daraus möglicherweise entstehende Schäden übernehmen wir keine Haftung. Im Zweifel sprechen Sie vor der Montage mit einem Fachmann. Je nach Art und Zustand des Wandmaterials sind geeignete Schrauben und Dübel zu verwenden. Bitte halten Sie bei der Ausrichtung der Wandhalterung und des Heizgeräts immer die vorgegebenen Mindestabstände ein (siehe Abbildungen).

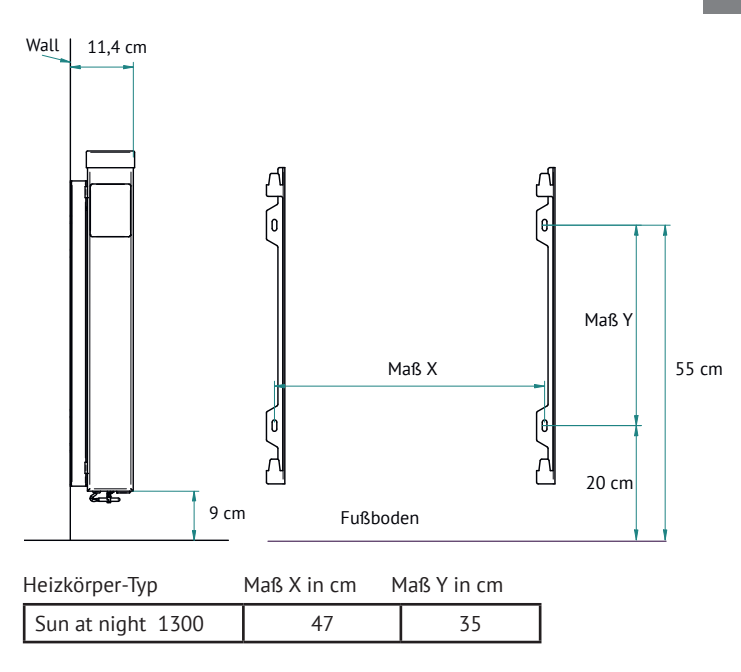

#### Hinweise zur Wandmontage:

Bitte positionieren Sie das Gerät parallel zu den an der Wand montierten Halterungen. Heben Sie dann das Gerät an und hängen Sie es an die Haken der Halterungen. Zur Montage des Geräts werden zwei Personen benötig.

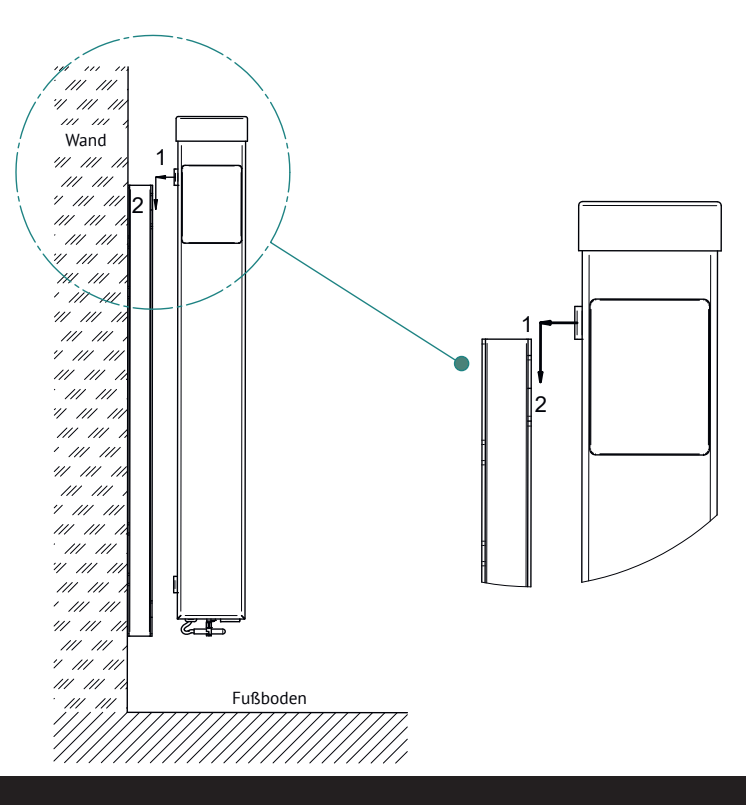

## AeroFlow Smart mit FlexiSmartPro-Steuerung

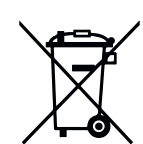

#### Batteriegesetz

Da in unseren Sendungen Batterien und Akkus enthalten sein können, sind wir nach dem Batteriegesetz (BattG) verpflichtet, Sie auf Folgendes hinzuweisen: Batterien und Akkus dürfen nicht im Hausmüll entsorgt werden, sondern Sie sind zur Rückgabe gebrauchter Batterien und Akkus gesetzlich verpflichtet. Altbatterien können Schadstoffe enthalten, die bei nicht sachgemäßer Lagerung oder Entsorgung die Umwelt oder Ihre Gesund-heit schädigen können. Batterien enthalten aber auch wichtige Rohstoffe wie z. B. Eisen, Zink, Mangan oder Nickel und können verwertet werden. Sie können die Batterien nach Gebrauch entweder an uns zurücksenden oder in unmittelbarer Nähe (z. B. im Handel oder in kommunalen Sammelstellen) unentgeltlich zurückgegeben. Die Abgabe in Verkaufsstellen ist dabei auf für Endnutzer übliche Mengen sowie solche Altbatterien beschränkt, die der Vertreiber als Neubatterien in seinem Sortiment führt oder geführt hat.

Die Batterie kann nur durch geschultes Fachpersonal oder durch das Unternehmen Thermotec AG ersetzt werden.

#### Ausrichtung Temperatursensor

Der Temperatursensor ist unten am Heizkörper in einem Clip befestigt. Sollte sich aufgrund einer Anbringung des Gerätes in einer Nische oder Ecke Beeinflussungen auf die Raumtemperatur und gemessener Temperatur ergeben, kann der Sensor aus dem Clip herausgenommen werden. Durch Drehen des Anschlusskabels des Sensors kann der Abstand zum Heizkörper erhöht werden. Besser eignet sich zur Korrektur der Temperatur das Menü "Temperaturkorrektur".

Smart Start (adaptives Startverhalten) Mit dieser Funktion wird die gewünschte Raumtemperatur bereits zur Startzeit des Programms erreicht. Das heißt, die Heizung heizt bereits vor Beginn der eingestellten Startzeit. Dies ist keine Fehlfunktion! Smart Start ist nur im Programm-Modus nutzbar. Sie können Smart Start im Menüpunkt "Programmierung" deaktivieren. Bei deaktiviertem Smart Start beginnt die Heizung erst beim Erreichen der eingestellten Startzeit mit dem Heizvorgang. Lernphase: Um die Zieltemperatur genau zur Startzeit eines jeden pro-grammierten Zeitfensters zu erreichen, führt Ihr FlexiSmartPRO in den ersten sieben Tagen eine Lernphase durch. In dieser Zeit wird immer 15min vor der eingestellten Startzeit (jedes einzelnen Zeitfensters) mit dem Heizen begonnen. Dadurch lernt der Regler wie schnell oder langsam das Aufheizen im Raum dauert und passt den Heizbeginn an. Nach der Lernphase entscheidet der FlexiSmartPRO-Regler wann er mit dem Aufheizen beginnen muss. So werden Ihre Räume so effektiv wie möglich aufgeheizt.

#### **Umstellung Winter- und Sommerzeit**

Der FlexiSmart-Regler verfügt über keine automatische Umstellung zwischen Winterzeit und Sommerzeit. Sie müssen die Uhrzeit manuell im Menü "Uhrzeit einstellen" ändern. Ausnahme: Ist der FlexiSmart-Regler mit einem Internetmodul verbunden, findet eine automatische Umstellung zwischen Winterzeit und Sommerzeit statt.

#### Nutzung von AeroFlow Zubehör

Die AeroFlow Smart Heizung darf nicht in Verbindung mit folgendem Zubehör verwendet werden: Fahruntersatz, Standfuß, schraubbarer Standfuß und Handtuchhalter.

**EU-Konformitätserklärung** Hier finden sie die EU-Konformitätserklärung:

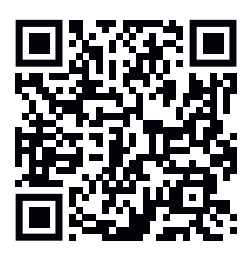

## AeroFlow Smart mit FlexiSmartPro-Steuerung

# Beschreibung FlexiSmart Pro-Regler

#### Erste Inbetriebnahme

Sprache einstellen Mit den Pfeiltasten die gewünschte Sprache auswählen und mit OK be-stätigen. Mit ZURÜCK geht es weiter.

#### Datum und Uhrzeit einstellen

Bei "Datum" OK drücken und mit den Pfeiltasten das Datum einstellen. Erst den Tag, dann den Monat und zum Schluss das Jahr. Jeweils mit OK bestätigen.

Mit der Pfeil abwärts-Taste auf "Uhrzeit" gehen und mit OK bestätigen. Die Uhrzeit einstellen. Erst die Stunde, dann die Minuten. Jeweils mit OK bestätigen. Mit ZURÜCK geht es weiter.

Herzlich Willkommen mit OK bestätigen.

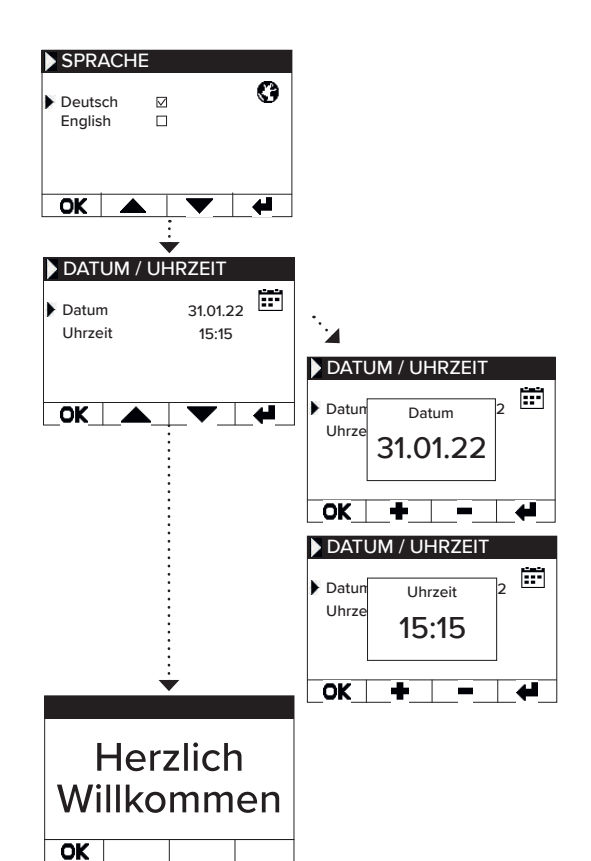

mindestens 5 Sek. beendet den

Ruhemodus.

## Status-Anzeige und Symbole

stellungen oder Programmierungen

vorzunehmen.

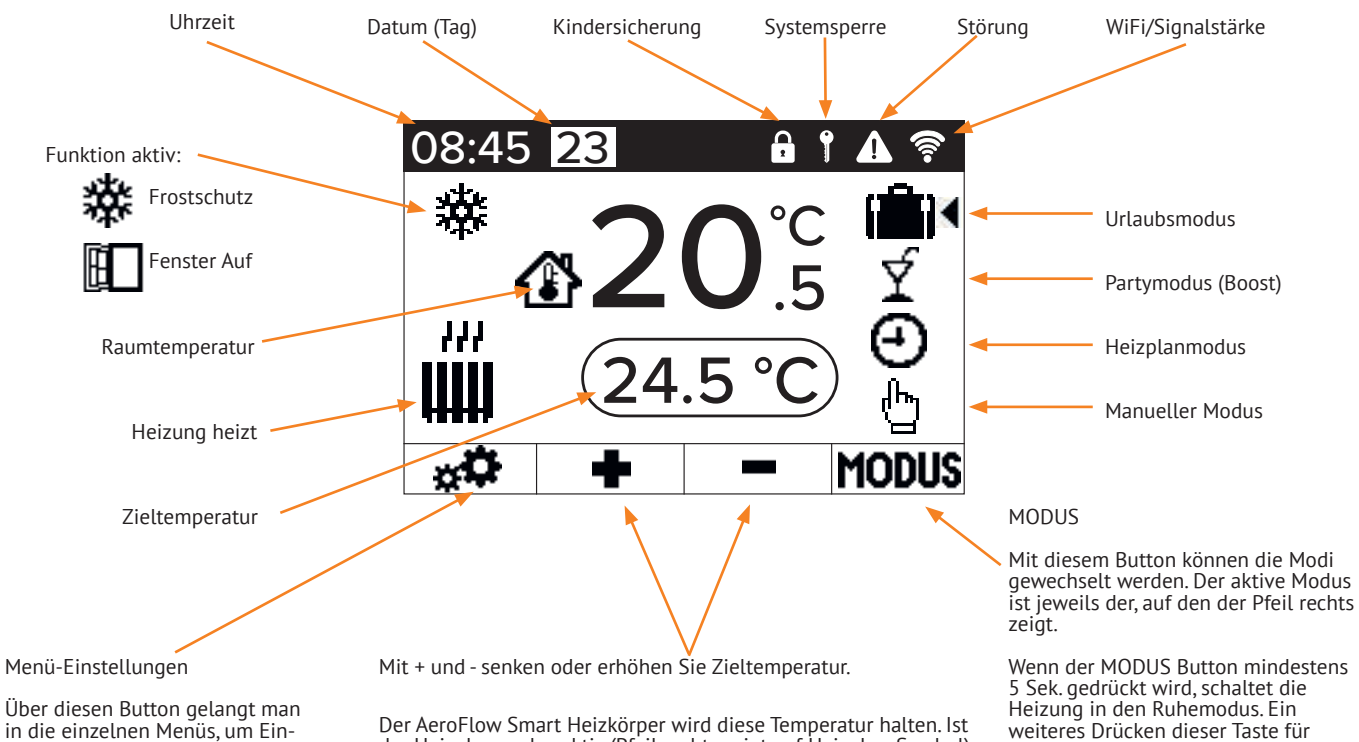

der Heizplanmodus aktiv (Pfeil rechts zeigt auf Heizplan-Symbol), kann die Zieltemperatur ebenfalls erhöht und gesenkt werden. Diese manuell eingestellte Zieltemperatur überschreibt den Pro-grammiermodus, bis zur nächsten voreingestellten Startzeit/End-zeit. Dann wechselt der Heizkörper wieder in den Heizplanmodus. Nach 5 Sekunden ohne Tastendruck ändert sich die Anzeige und es wird oben die aktuelle und unten die Zieltemperatur angezeigt.

# DEUTSCH

AeroFlow Smart mit FlexiSmartPro-Steuerung

## Überblick Menü

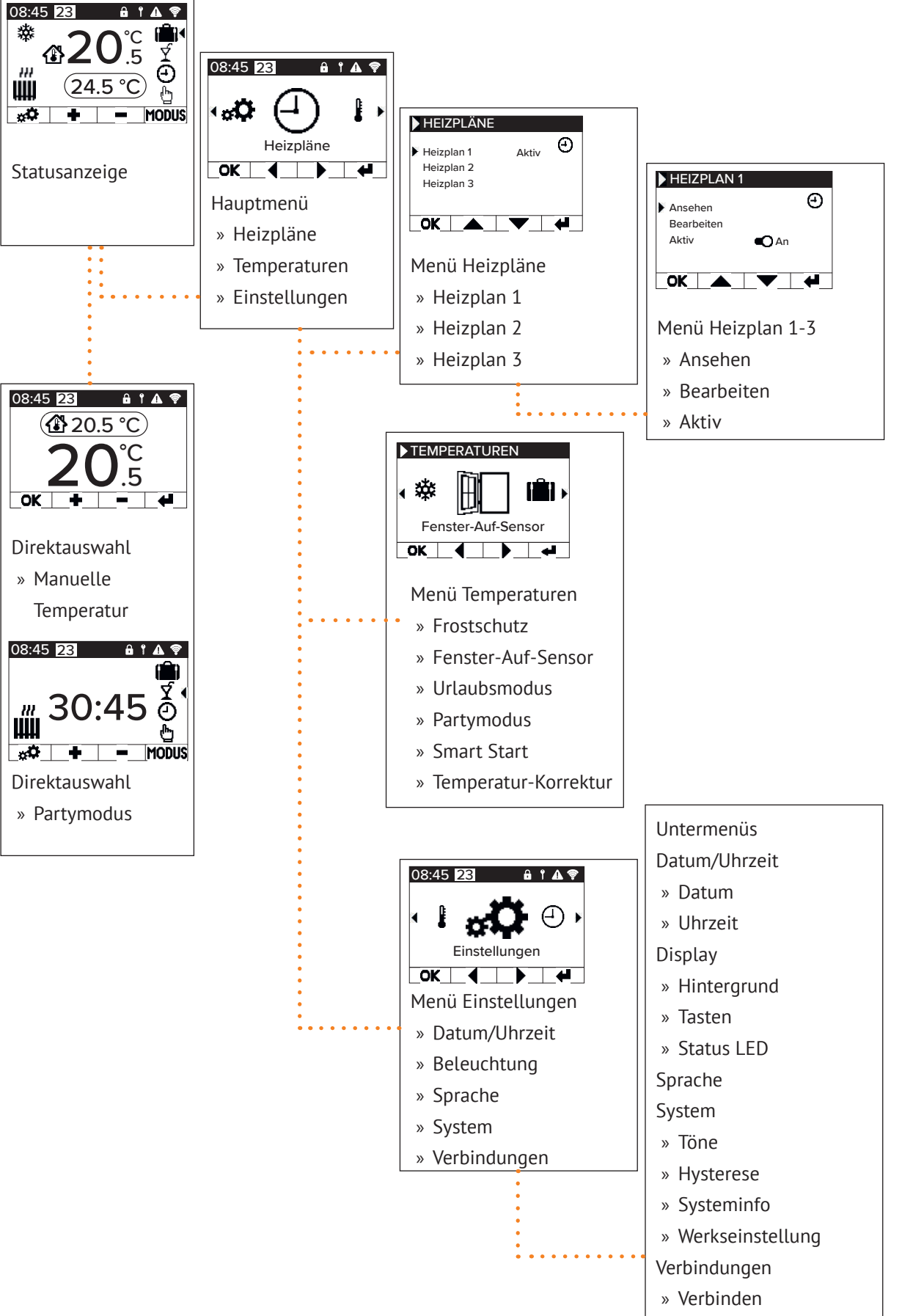

» Status

## AeroFlow Smart mit FlexiSmartPro-Steuerung

## 5 Anleitung - Funktionen

#### Hauptmenü - Heizpläne

Dient zur zeitabhängigen Einstellung einer Zieltemperatur. Ein-stellen von bis zu 3 Heizplänen möglich. Jeder Heizplan kann von bis zu 10 Zeitfenstern bestehen.

#### Heizplan 1 bis Heizplan 3

#### Ansehen

Heizplan und Tag auswählen. Es kann nur jeweils ein Tag angesehen werden.

## Bearbeiten

Heizplan auswählen, zu bearbeitende(n) Tag(e) anwählen und Auswahl bearbeiten.

<u>Hinweis:</u> Startzeit des Zeitfensters kann nicht vor der Endzeit des Vor-gänger-Fensters liegen. Endzeit muss nach der Startzeit des Zeitfensters liegen

#### Aktiv

Dient zur Aktivierung/Deaktivierung des ausgewählten Heizplans

Bedingung: Es kann nur einer der 3 Pläne aktiv sein. Der vorherige aktive Plan wird automatisch deaktiviert. Bei Deaktivierung eines aktiven Plans gibt es keine automatische Aktivierung eines anderen Plans.

#### Heizzeit einstellen

Erstellen Sie einen Heizplan nach Ihren Wünschen. Wählen Sie einen Heizplan mit den Pfeiltasten aus und drücken Sie OK. Dann mit den Pfeiltasten zu "Bearbeiten" und mit OK bestätigen.

Wählen Sie den Wochentag aus. Es können mehrere, nicht auf-einanderfolgende Tage gewählt werden. Dazu mit den Pfeil-tasten zu den gewünschten Tagen navigieren und mit OK auswählen. Mit den Pfeiltasten zu "Auswahl bearbeiten" navigieren und OK drücken. Im nächsten Fester wählen Sie "Plan bearbei-ten" und bestätigen Sie mit OK.

Wählen Sie ein Zeitfenster für eine Änderung oder Neueingabe mit den Pfeiltasten aus und bestätigen Sie mit OK.

Startzeit: Geben Sie zuerst die Stunden ein, mit OK bestätigen und dann die Minuten und mit OK bestätigen, die Anzeige springt zur Endzeiteingabe.

Endzeit: Geben Sie zuerst die Stunden ein, mit OK bestätigen und dann die Minuten und mit OK bestätigen, die Anzeige springt zur Temperatureingabe.

Geben Sie die gewünschte Temperatur ein, und bestätigen Sie mit OK.

Nach Eingabe aller gewünschten Zeitfenster muss noch einmal die Pfeiltaste abwärts gedrückt werden. Die Eingaben werden automatisch gespeichert.

#### Heizplan löschen

Um einen Heizplan zu löschen, navigieren Sie mit den Pfeil-tasten zu "Plan löschen" und drucken Sie die OK-Taste. Danach kommt noch die Abfrage, ob Sie den Plan wirklich löschen möchten, diese auch mit OK bestätigen.

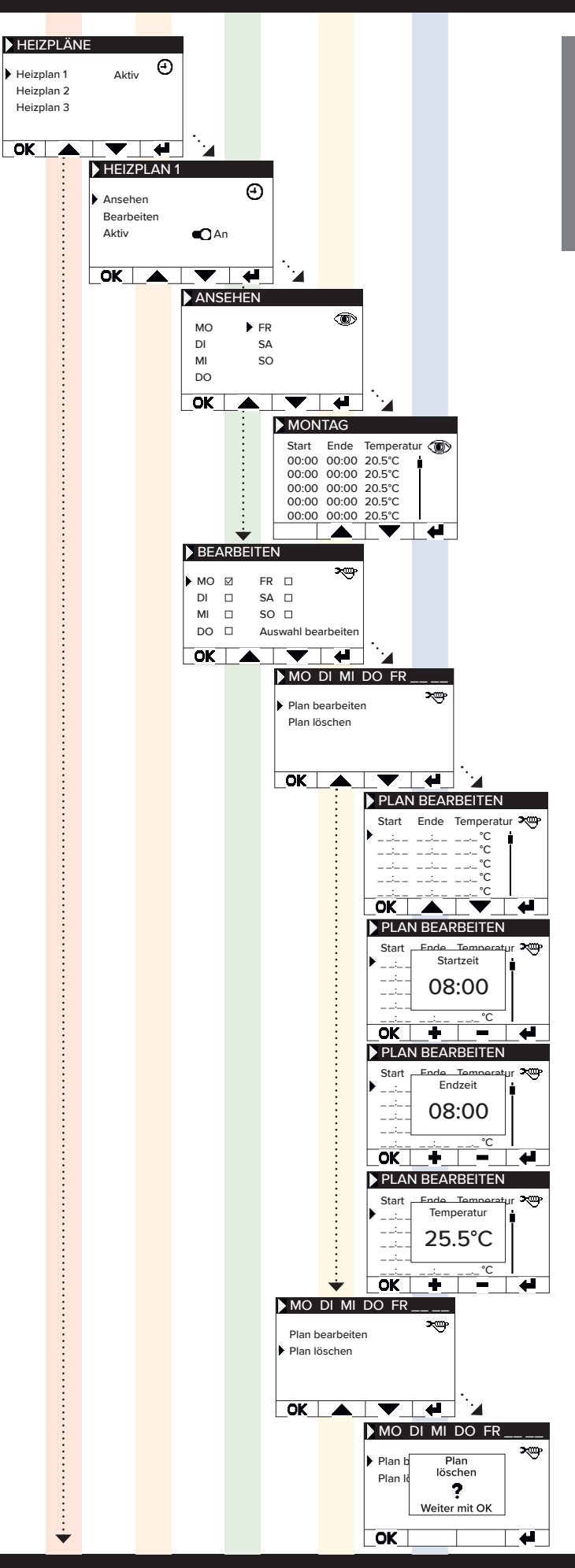

## AeroFlow Smart mit FlexiSmartPro-Steuerung

#### Hauptmenü - Temperaturen

Dient zur Einstellung diverser Temperaturparameter, wie Fens-ter-Auf-Sensor, Partymodus, Smart Start, Temperatur-Korrektur und Frostschutz.

#### Frostschutz

Bei aktivierter Programmierung wird die Frostschutz-Temperatur zwischen zwei nicht direkt zusammenhängenden Zeitfenstern gehalten.

#### **Beisniel**

Zeitfenster 1: 6.00 Uhr bis 7.00 Uhr = 22,0 °C Zeitfenster 2: 8:00 Uhr bis 9.00 Uhr = 23,0 °C In der Zeit zwischen Zeitfenster 1 und Zeitfenster 2 (7.01 Uhr bis 7.59 Uhr) wird die Frostschutz-Temperatur gehalten. Der Frostschutz lässt sich einstellen von 0,0°C und 17,0°C in 0,5°C Schritten

Wenn Frost-Schutz aktiviert ist, erscheint auf dem Haupt-Bild-schirm ein Schneeflocken-Symbol.

#### Fenster-Auf-Sensor

Funktion dient zur Abschaltung der Heizung bei einem Tempe-raturumschwung, der als geöffnetes Fenster/Tür interpretiert werden kann. Hierdurch kann das Beheizen eines Raumes bei geöffnetem Fenster verhindert werden.

Bei einem Temperaturabfall von mehr als 5°C in einem Zeit-rahmen <= 30 Minuten wird die Heizung ausgeschaltet für maximal 30 Minuten (Wartezeit). Steigt die Temperatur in-nerhalb der 30 Minuten Wartezeit um mehr als 1°C an oder ist die Wartezeit abgelaufen, wird das Heizgerät wieder ein-geschaltet (Rückkehr zum "normalen" Betrieb). Danach gibt es eine 30-minütige "Sperre". Nach Ablauf dieser Sperre wird der Erkennungsprozess neu gestartet.

Wenn aktiv, erscheint auf dem Haupt-Bildschirm ein Symbol des geöffneten Fensters.

#### Urlaubsmodus

Der AeroFlow Smart Heizkörper lässt sich in den Urlaubsmodus versetzen. Im Urlaubsmodus wird die Programmierung (falls aktiv) für die Dauer der Abwesenheit deaktiviert. Im manuellen Modus wird die manuell eingestellte Temperatur deaktiviert.

Tage abwesend Gibt an wieviel Tage die Abwesenheit dauert, im Einstellfenster wird der Wochentag angezeigt

Ankunftszeit Gibt an um welche Uhrzeit der Nutzer zurückkommt bzw. wann der Urlaubsmodus am letzten Abwesenheitstag verlassen wird.

#### <u>Temperatu</u>

Dient zur Einstellung der Solltemperatur während der Abwe-senheit, nach Ablauf der Urlaubsfunktion kehrt der Regler in seinen vorherigen Betriebsmodus zurück.

#### Hinweis:

Der Urlaubsmodus lässt sich nur dann mit der MODUS-Taste im Haupt-Bildschirm einschalten, wenn in den Einstellungen der Schieberegler "Urlaubsmodus" auf "An" gesetzt wurde.

#### Partymodus

Zum schnellen Steigern der Raumtemperatur nutzen Sie den Partymodus. Voreingestellt sind 30:00 Minuten. Diese zählen sofort nach dem Start rückwärts. Mit den +/- Tasten ändern Sie die aktive Zeit, die der AeroFlow Smart Heizkörper dauerhaft heizen soll, in 5-Minuten-Schritten. Sie müssen keine weitere Taste drücken.

Im Hauptbildschirm kann nach der Aktivierung des Partymodus über die MODUS-Taste die Dauer ebenfalls verlängert bzw.verkürzt werden. Dabei wird nicht auf volle Minuten aufgerundet.

Während des Partymodus werden alle anderen Funktionseinstellungen ignoriert. Diese werden nach Beendigung weitergeführt.

#### Hinweis:

Der Partymodus lässt sich nur dann mit der MODUS-Taste im Haupt-Bildschirm einschalten, wenn in den Einstellungen der Schieberegler "Partymodus" auf "An" gesetzt wurde.

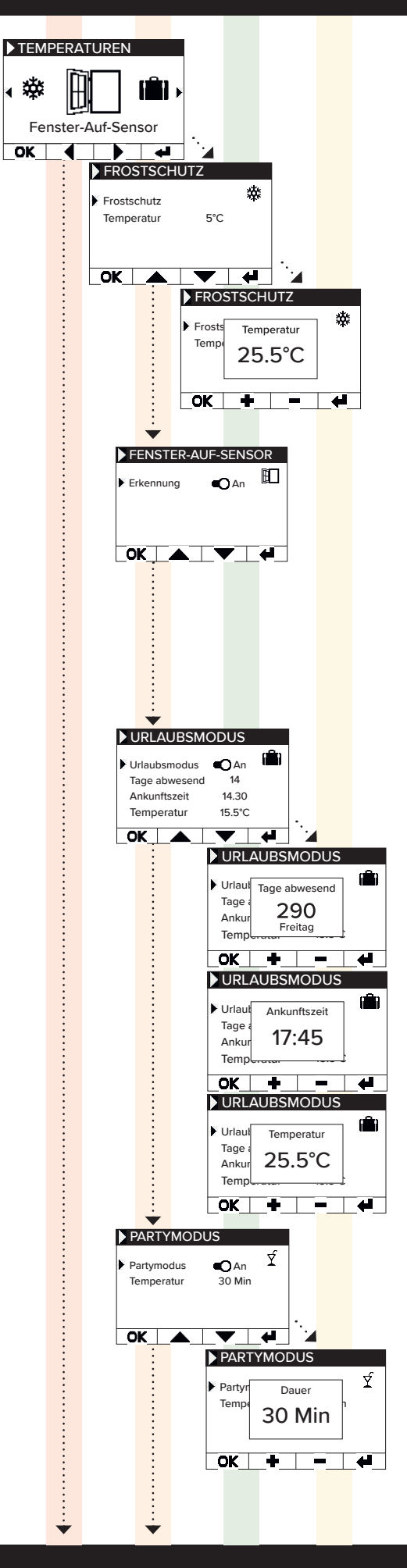

## AeroFlow Smart mit FlexiSmartPro-Steuerung

#### Smart Start

Smart Start Funktion dient zum vorzeigten Starten des Heizbetriebes, wenn ein Heizplan aktiv ist. Das Vorverlegen des Startzeitpunktes er-folgt abhängig von der Umgebungstemperatur und führt dazu, dass die gewünschte Zieltemperatur zum gewählten Startzeit-punkt erreicht ist. Dadurch kann ein unnötiges Aufheizen des Raumes vermieden werden, was wiederum zum Einsparen von Energie führen kann.

#### Temperatur-Korrektur

Einstellung dient zur Anpassung der Sensor-Messwerte. Da der Sensor bodennah positioniert ist kann es zu einer Abweichung der gemessenen (bodennahen) Temperatur zur empfundenen Temperatur (1,30m über Boden) kommen. Durch den Vergleich mit einem Raumthermometer kann die Differenz ermittelt werden und angepasst werden.

Zeigt der AeroFlow Smart Heizkörper z.B. eine zu niedrige Tem-peratur an, erhöhen Sie den Ausgleichswert mit den Pfeiltasten Reisniél

- Raumtemperatur = 21 °C
  angezeigte Temp. = 20°C
  Stellen Sie +1 ein und bestätigen mit OK.

#### Hauptmenü - Einstellungen

Dient zur Einstellung sonstiger Parameter, wie Beleuchtung, Datum, Sprache, Verbindungen und Töne.

#### Datum / Uhrzeit

Dient zur Einstellung von Datum und Uhrzeit, ist das Gerät mit einem WLAN verbunden wird automatisch der lokale NTS als zeitquelle eingesetzt. Ist das gerät mit der App verbunden kann dies auch über die App erfolgen.

Datum Einstellen des aktuellen Datums im Format DD.MM.JJJJ

#### Uhrzeit

Einstellen der aktuellen Uhrzeit im 24h Format hh:mm

**Beleuchtung** Dient der Aktivierung und Deaktivierung der verschiedenen Beleuchtungen am Regler.

Hintergrund Dient zur Aktivierung/Deaktivierung der Displaybeleuchtung. Ist die Funktion aktiviert, wird das Hintergrundlicht bei Tasten-druck aktiviert. Nach 60 Sek. schaltet es sich von allein wieder ab.

Tasten Dient zur Aktivierung/Deaktivierung der Tastenbeleuchtung. Ist die Funktion aktiviert, wird das Tastenlicht bei Tastendruck aktiviert. Nach 60 Sek. schaltet es sich von allein wieder ab.

Status LED Dient zur Aktivierung/Deaktivierung der Status LED. Ist die Funktion aktiviert, leuchtet die Status LED, wenn die Heizung aktiv ist.

Geht die Heizung aus, erlischt die LED. Die Helligkeit der LED ist abhängig von der Umgebungshelligkeit.

#### Sprache

Dient zur Auswahl der Systemsprache.

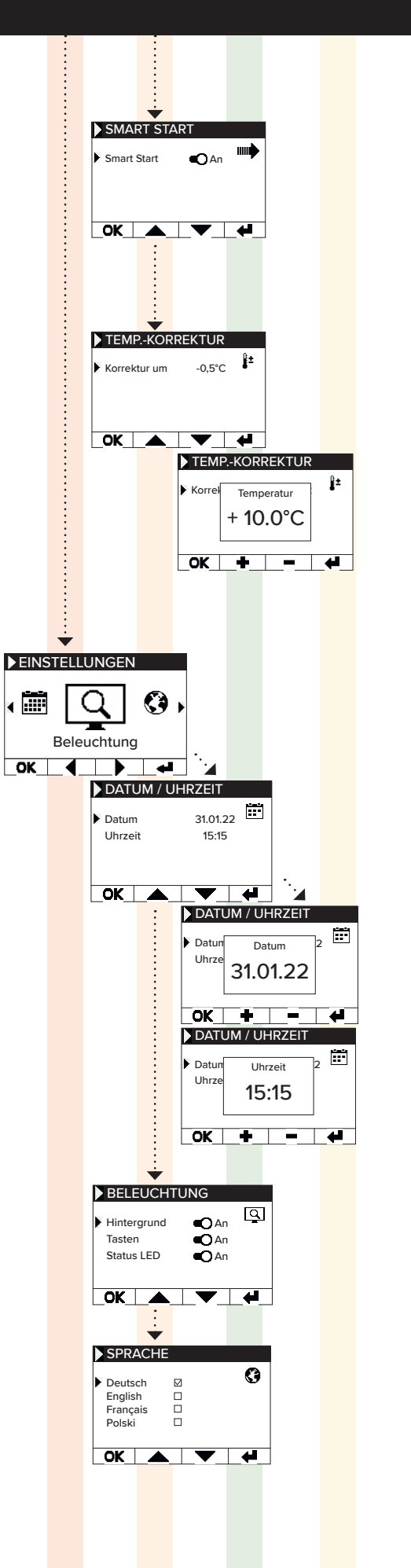

## AeroFlow Smart mit FlexiSmartPro-Steuerung

System Systemrelevante Einstellung können eingestellt werden

# EUTSC

Töne Dient zur Aktivierung/Deaktivierung der Töne, welche das Thermostat als Bestätigung ausgibt.

#### Hysterese

Dient zum Einstellen des Schaltverhaltens. Das Relais der Heizung schaltet bei Erreichen der Solltemperatur ab. Sinkt die Temperatur um den Wert der Hysterese, schaltet das Relais wieder zu. Einstellbereich 0,2°C / 0,5°C / 1,0°C

Kleine Hysterese = häufiges Schalten des Relais, geringe Temperaturschwankungen im Raum Hohe Hysterese = seltenes Schalten des Relais, höhere Temperaturschwankungen im Raum

## Systeminformation

Zeigt Systeminformationen an.

#### Tag / Uhrzeit

Firmware: gibt an, welche Firmware auf dem Regler installiert ist System ID: ID der App-Kopplung IDU: Individuelle Kennung inkl. verschlüsselter Information über Her-

stellungsdatum

MAC: MAC-Adresse des WiFi-Chips ON: Einschaltdauer des Relais (nicht gleichzusetzen mit Heizdauer)

Bemerkung: Firmware update wird in dem Menüpunkt angezeigt.

Werkseinstellung System wird auf die vom Hersteller vordefinierten Parameter zurückgesetzt.

Folgende Punkte werden bei dem Zurücksetzen eingestellt:

- Zieltemperatur Frostschutztemperatur
- Hysterese

- Tysterese Status LED (AN/AUS) Tasten LED (AN/AUS) Hintergrund LED (AN/AUS) Tasten Tone (AN/AUS)

- Dauer Partymodus
  Dauer Abwesenheit
  Standard Sprache
  Programm inkl. Zeitfenster (P1, P2 und P3)
  Programme WiFi-Verbindungen sowie ON-Timer werden and Schot gelőscht

Verbindungen Dient zum Herstellen einer Verbindung.

#### Verbinden

Dient zum Herstellen einer WLAN-Verbindung. Wie Sie die Heizung mit Ihrem WLAN verbinden, wird auf den nächsten Seiten beschrieben.

<u>Status</u>

Dient zur Aktivierung/Deaktivierung der WLAN Verbindung bzw. zeigt an, ob eine Verbindung aktiviert wurde.

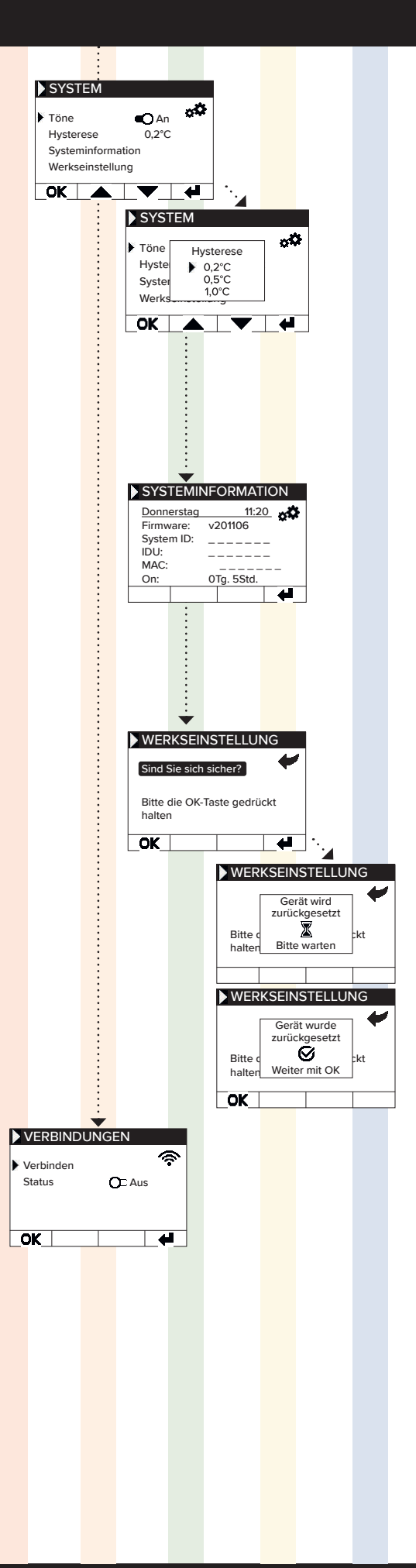

## AeroFlow Smart mit FlexiSmartPro-Steuerung

# Verbindung mit der App

#### Voraussetzungen für die App-Steuerung

Um die App nutzen zu können, benötigen Sie ein mobiles Gerät (Smartphone oder Tablet) und einen WLAN-Router. Stellen Sie sicher, dass Ihr Smartphone/Tablet mit dem WLAN verbunden ist und merken Sie sich das Passwort. Alternativ können Sie das Passwort auch als QR-Code bereithalten. Die meisten Router bieten sowohl ein 2,4-GHz- als auch ein 5-GHz-Netzwerk an. Bitte stellen Sie sicher, dass Sie mit dem 2,4-GHz-Netzwerk verbunden sind, da eine Verbindung über 5 GHz mit dem Thermostat nicht funktioniert. Vergewissern Sie sich außerdem, dass die Bluetooth-Funktion auf Ihrem Mobilgerät aktiviert ist.

#### Schritt 1 - App herunterladen und installieren

Laden Sie die App Smartheat4U auf Ihr Mobilgerät herunter. Sie finden die App sowohl im Google Play Store als auch im Apple App Store, indem Sie den App-Namen in die Suche eingeben. Nutzen Sie die unten stehenden QR-Codes, um die App jetzt direkt herunterzuladen.

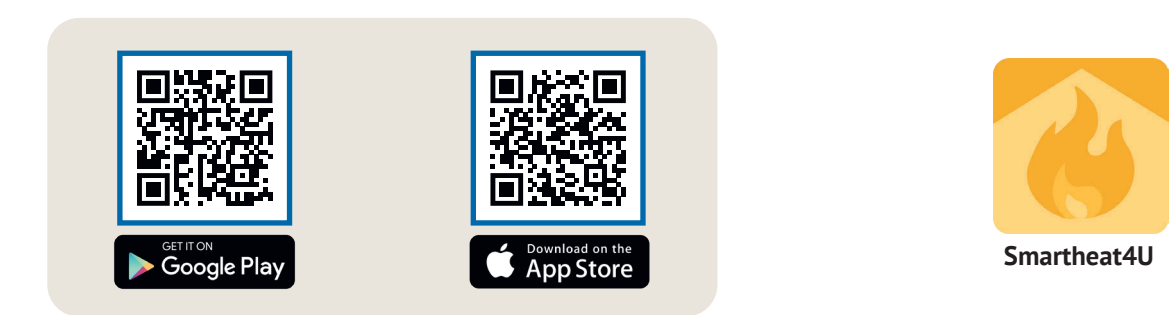

#### Schritt 2 - Konto anlegen

Nachdem die Installation abgeschlossen wurde, werden Sie beim ersten Öffnen der App dazu aufgefordert, ein Konto zu erstellen. Verwenden Sie eine E-Mail-Adresse, über die Sie Nachrichten empfangen können, da eine Bestätigungsmail gesendet wird. Legen Sie ein Passwort fest und folgen Sie allen weiteren Schritten des Registrierungsprozesses. Hinweis: Sie können das Passwort in den Kontoeinstellungen der App zurücksetzen.

#### Räume 4 4 Installatio Räume verwalten 4 Installation Allgemein Geben Sie der Installation ei Namen, wie "Zuhause" oder Räume verwalter Zuha Installation bearbeiten Adresse (Optional) Installation löscher Es wurden keine Installationen gefunden. Möchten Sie eine Straße Installation anlegen? Funktionen Nr Fenster-Auf-Erkennung Smart Start PLZ Hintergrundbeleuchtung Stad Kindersicherung Zeiteinstellunger Bestätiger Urlaubsm

#### Schritt 3 - Thermostat und App koppeln - erste Verbindung

- 1. Im unteren Menü wählen Sie den Punkt "Räume" aus. Anschließend klicken Sie auf das Plus-Symbol, um eine neue Installation anzulegen.
- 2. Geben Sie der Installation einen Namen und optional auch eine Adresse. Bestätigen Sie dies mit der Schaltfläche unten.
- 3. Wählen Sie dann "Räume verwalten" aus.
- 4. Erstellen Sie einen neuen Raum, indem Sie auf das Plus-Symbol unten rechts klicken.

AeroFlow Smart mit FlexiSmartPro-Steuerung

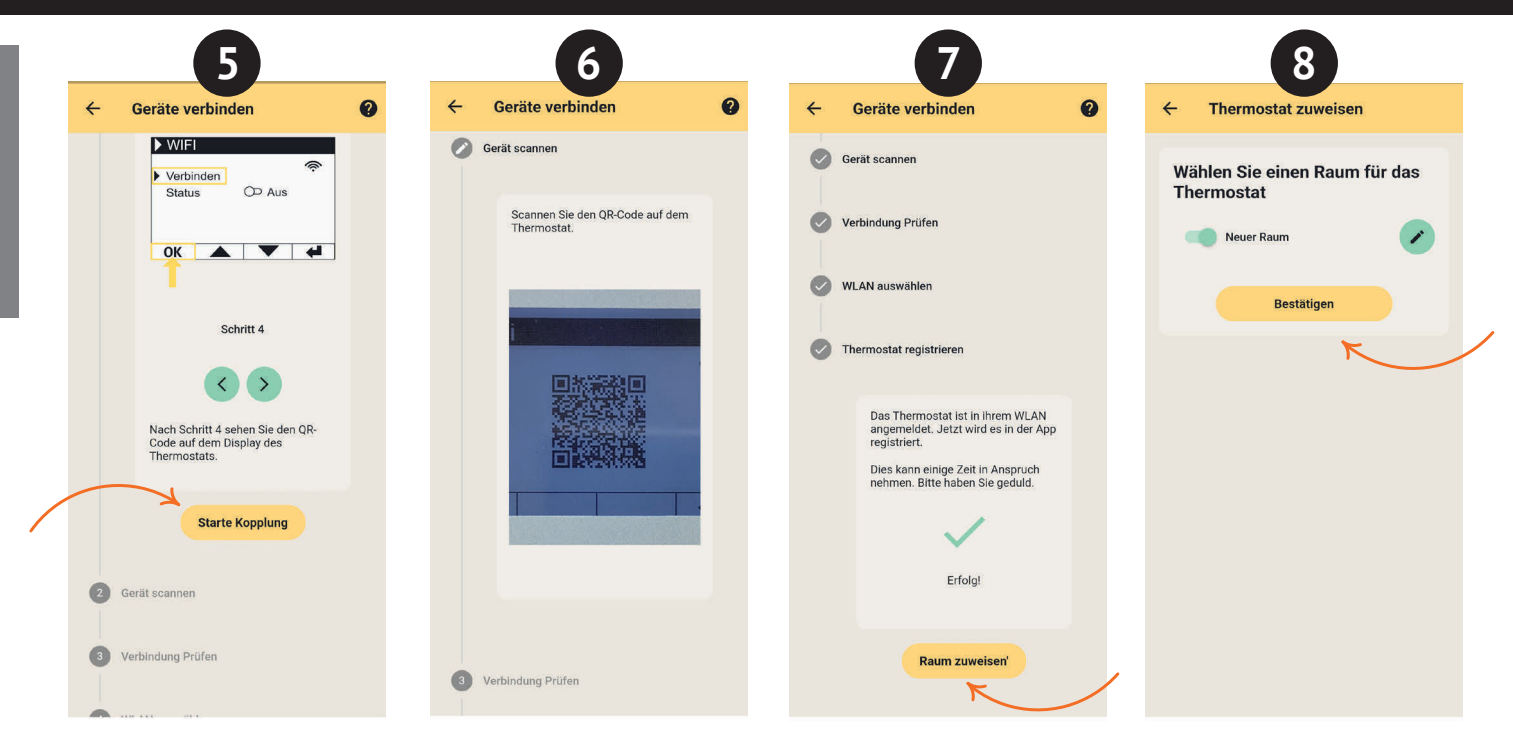

- 5. Stellen Sie sicher, dass Ihr Gerät mit dem WLAN verbunden ist und Bluetooth aktiviert ist. Klicken Sie dann auf "Starte Kopplung".
- 6. Am Thermostat navigieren Sie zu: Einstellungen > Verbindungen und tippen Sie auf "Verbinden". Anschließend scannen Sie den QR-Code, der auf dem Thermostat angezeigt wird
- 7. Im nächsten Schritt wählen Sie Ihr WLAN aus und geben Sie das Passwort ein. Wenn eine Fehlermeldung angezeigt wird, überprüfen Sie, ob Sie das richtige Passwort eingegeben haben. Bei Bedarf nutzen Sie die Möglichkeit, das Passwort in QR-Code-Form zu scannen, und starten Sie die Kopplung erneut.
- 8. Weisen Sie dem Thermostat einen Raum zu und vergeben Sie einen Namen, beispielsweise Wohnzimmer, Küche oder Kinderzimmer.

Hinweis:

Weitere Installationen und Räume können Sie in den Einstellungen unter dem Punkt "Installationen" hinzufügen. Dort haben Sie außerdem die Möglichkeit, verschiedene Änderungen vorzunehmen, wie das Löschen von Installationen oder Räumen, das Umbenennen, das Erstellen von Heizplänen sowie das Aktivieren von Funktionen wie Kindersicherung, Fenster-Auf-Erkennung, Urlaubsmodus und mehr.

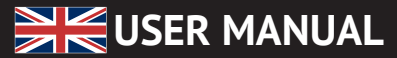

## AeroFlow Smart with FlexiSmartPro thermostat

- 1 General Information
- 2 Guarantee conditions
- 3 Manual on assembly of the wall bracket Description of the FlexiSmartPro controller
   Settings and functions
- 6 Conneting with the app

# **1** General Information

#### Safety instructions

Please read the user manual of your new AeroFlow Smart electronic radiator and the information listed here carefully. Store these instructions in a safe place and pass them on to the following user/owner if necessary. The electronic heating you have just purchased is only suitable for heating inside enclosed rooms. Damaged devices (e.g. damaged connecting cables) must not be operated. Our radiators are tested according to the applicable IP protection class when properly installed (International Protection Code – in this case: Protected against spray water). In the fixed electrical installation, a separating device with at least a 3mm contact opening shall be provided on each pole (for example, a safety device, residual current circuit breaker). Substances which are prone to ignition or thermal decomposition (e.g., adhesives of floor coverings) may only be used if it is certain the heater has been cooled to room temperature. The heater must not be placed directly below a wall socket. The radiator is not intended to be used by persons (including children) with limited perceptual abilities or by people with lack of experience and / or lack of knowledge of using it. Unless they are supervised by a person responsible for their safety or have received instructions from this person on how to use the radiator. Children should be supervised to ensure that they do not play with the radiator. Do not turn on the heater immediately after it has been transported in cold weather conditions. The heat inside the house may cause condensation which can lead to mechanical damage or short-circuits. After a change in temperature leave the heater for a few hours to adjust to the room temperature

Children of less than 3 years should be kept away unless continuously supervised

Children aged from 3 years and less than 8 years shall only switch on/off the appliance provided that it has been placed or installed in its intended normal operating position and they have been given supervision or instruction concerning use of the appliance in a safe way and unders-tand the hazards involved. Children aged from 3 years and less than 8 years shall not plug in, regulate and clean the appliance or perform user maintenance

CAUTION - Some parts of this product can become very hot and cause burns. Particular attention has to be given where children and vulnerable people are present.

#### **Electrical connection**

Your AeroFlow Smart electric radiator system is suitable for fixed con-nection to wall sockets or operation from power sockets. An electrician must be consulted when installing it via a wall socket. If the mains connection cable of the radiator is damaged, it needs to be replaced by us or a suitably qualified electrician in order to prevent danger and additional damage. The radiator may only be operated with a thermostat directly on the radiator or with an external control. The heating control must always be performed using a suitable room thermostat.

#### Installation

Our devices are mounted horizontally on the wall. Attachment to the ceiling is not permitted. The radiator should normally be installed under a window or on an external wall. Please ensure that the radiator can radiate into the room as freely as possible. You can find our detailed installation information on Page 14.

#### Heating

The radiator is controlled via the externally or internally installed room thermostat. A higher setting means a longer operating time. Please refer to the operating instructions of the room thermostat on the following pages. It is possible that a slight odour can develop during initial commissioning, since some materials still have to emit fumes. This does not pose any threat, and it will stop after a period of time. Please ventilate the rooms well if necessary.

#### **Overheating protection**

For your safety, the heater is equipped with a temperature switch integrated in the heating system. If the radiator is not heated in the permitted manner (e.g. by covering or blocking) the radiator switches off automatically. The covering of the heater (e.g. through towels) during operation is not permissible, it is a fire hazard! Any resulting defects on a temperature switch and the resulting costs for

the repair shall be borne exclusively by the party causing the damage. A towel rail suitable to our heaters may be purchased at specialist shops.

#### Malfunctions

If the radiator does not emit any heat, please check that the thermostat is preset to the desired temperature. In addition, it is essential to check

that the local power distribution is switched on or that the fuse is in working order. If you encounter such malfunctions, please contact your installer. In the event of a complaint being addressed to us, the serial number of the device is required for order processing. You will find this information on the rating plate.

Maximum Transmit Power: WLAN 2.4 GHz (2412-2462 MHz): 20 dBm BLE (2402-2480 MHz): 9.5 dBm

#### COMPLIANCE REGARDING HIGH-FREQUENCY ENERGY EXPOSURE

For the sake of health protection, the device complies with the exposure limits to electromagnetic fields that apply to the general population, as per the recommendations of the European Union Council 1999/519/EC. The device should be installed and operated in such a way that a minimum distance of 20 cm between the device and your body is ensured.

Used Open Source Licenses: Espressif ESP-IDF: Apache License 2.0 LVGL (GUI): MIT License QR Code generator library: MIT License

#### Cleaning of device

Switch the radiator off before each cleaning sequence and allow it completely cool down. Only wipe the radiator off with a soft, damp cloth and do not use any chemical detergents or abrasive. A correspondingly designed cleaning brush can be used for the cleaning of the slats (not included). This cleaning brush is available from our distributors.

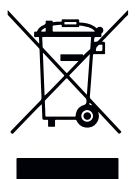

#### **Disposal of electrical equipment**

The equipment marked with this symbol, and thus also the electric radiators, must not be disposed of with household waste. Under our production responsibility as a manufacturer, we are committed to environmentally friendly treatment and recovery of waste equipment. The placing on the market as well as the collection and recovery of electrical equipment in the European Economic Area (EEA) are essentially governed by Directive 2012/19/EU on waste electrical and electronic equipment and its national transpositions.

The radiator can be taken to a recycling centre for electrical and electronic equipment. For further information on the collection and disposal of used equipment, please contact your dealer or local authorities. If necessary, provide the following WEEE number: DE 46197075. Disposal outside Germany: Dispose of the equipment professionally and

properly in accordance with the local laws and regulations.

Proper disposal and recycling of raw materials contribute to the protection of the environment. By using raw materials in a conscious and cost-effective way, you care about yourself and your loved ones.

<u>Tips for handling used equipment:</u> Disconnect the mains plug! Cut off the power cord and discard it with the plug! Do not let children play with worn equipment!

#### Disposal of equipment packaging

The packaging is used to protect the equipment from damage during transport. All packaging materials should be disposed of in accordance with the applicable legal regulations. For more information, contact the local authorities.

The packaging material used by Thermotec AG is environmentally friendly and suitable for reuse or recycling. The corrugated board used reaches a recycling rate of almost 100%. The transparent protective films are made of completely harmless and food-safe polyethylene (LDPE), the lashing straps are made of polypropylene (PP) and the covers are made of polyethylene polymers (PE\_PR). These materials form pure hydrocarbon compounds and are recyclable.

By recycling or re-using packaging materials, the consumption of raw materials and the amount of residues and waste can be reduced.

Caution: Packaging materials are not toys. Do not let children play with them. Risk of suffocation by films and folding cartons.

## **2** Guarantee conditions

For this product, we provide a 30-year warranty on the area of heat generation and usability of the basic unit as well as a 2-year warranty on the control technology, the spare parts and the accessories.

In other respects that statutory warranty shall apply. Our warranty conditions regulate the additional warranty claims, which are in addition to the statutory warranty claims of the customer.

The warranty conditions apply only to devices which are purchased by the end user as new devices. A guarantee obligation does not come about insofar as the final customer purchases a used device or for its part a new device from another end customer. The warranty is provided if a manufacturing and/or material fault occurs

The warranty is provided if a manufacturing and/or material fault occurs during the warranty period on our radiators and the accessories. Within the warranty period that commences upon the delivery date, we will remedy free of charge any malfunctions that are demonstrably due to a material defect or defective performance. Our guarantee includes the free exchange of defective parts as well

as the provision of free spare parts during the warranty period. We are only liable if the function of the radiator is im paired and the defect is not caused by negligent, intentional or improper handling, use of force, transport, misuse, connection to incorrect mains voltages, failure to observe the appropriate operating instructions or installation instructions, improper cleaning or corrosion damage due to caustic water, by chemical and / or electrochemical effects or by normal wear and tear. The warranty will become void if the unit has been subjected to interventions or attempted repairs by persons who have not been authorised to do so by us. Please note that dismantling of the heater by the customer or third parties is fundamentally not permissible. If there is a violation this warranty entitlement shall cease to apply. The possible replacement of the radiator side part (e.g. when changing the control technology) and / or the possible shortening of the connecting a fixed connection) does not lead to a loss of warranty, insofar as no intervention in or manipulation of electronic components takes place, beyond the necessary extent of the modification to be performed, and the correspondingly permissible work is performed by a qualified expert. The warranty covers the careful inspection of the radiator or the accessories whereby it must be initially determined whether a warranty claim applies. In the event of a claim under the warranty we solely decide in which manner the fault shall be rectified. We are at liberty to replace a radiator or accessory or to perform a repair. During the warranty period, we assume all material and transport costs within the scope of this warranty

In addition to the above-mentioned warranty service, the end customer cannot assert any claims for indirect damage or consequential damage caused by the device, in particular for compensation for damages incurred outside the device. Statutory claims of the customer against us shall remain unaffected by this clause. Warranty claims must be reported to us before expiry of the warranty period, within one week of the defect being detected.

# 3 Fixing the wall brackets >10cm (non-flammable) >15cm (flammable) >5cm (non-flammable) >10cm (flammable) >9cm

Guidelines for Installation Distances:

Side walls of the radiator to any masonry: 5 cm Side walls of the radiator to flammable materials: 10 cm

Distance from radiator to the floor: 9 cm

Distance from the upper radiator boundary to adjacent components or coverings placed above (e.g., windowsill): flammable 15 cm, non-flammable 10 cm

Only the wall bracket supplied may be used for wall mounting! The latest regulations according to VDE 0100 part 701 must be complied with for the installation and operation in damp rooms. The device may not be mounted directly under a wall socket. In order to avoid excessive heat radiation upon the wall socket, a certain safety distance must

also be taken into account between the radiator and the wall socket. This distance is largely determined by the material quality and heat resistance of the locally installed socket and therefore can not be assessed by us. We assume no liability for improper handling and possible damages resulting from this. In case of doubt, consult a specialist before installation. Suitable screws and dowels must be used depending on the type and condition of the wall material. When positioning the wall bracket and the heater, please always observe the stipulated minimum distances (see the following figures).

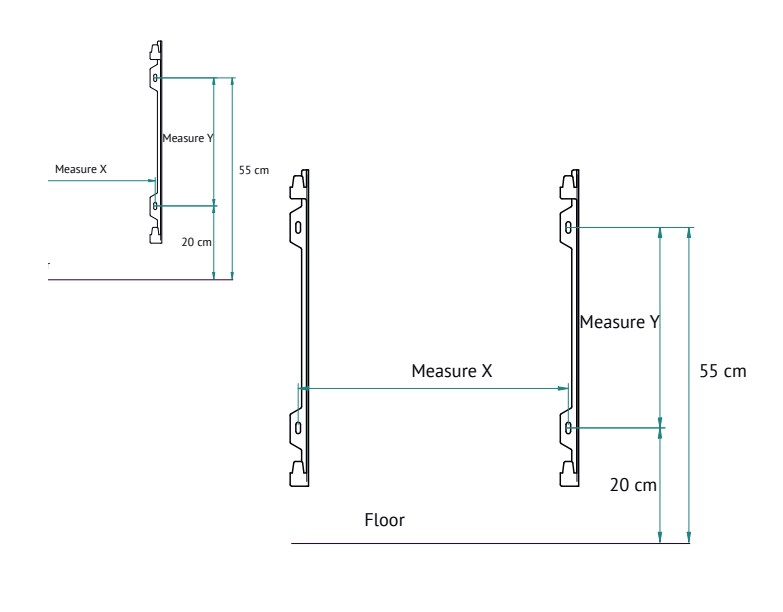

| Radiator type     | Dim X in cm | Dim Y in cm |  |  |  |
|-------------------|-------------|-------------|--|--|--|
| Sun at night 1300 | 47          | 35          |  |  |  |

#### Instructions for wall mounting:

Please position the device parallel to the brackets mounted on the wall. Then lift the device and hang it on the hooks of the brackets. Two people are required for the installation of the device

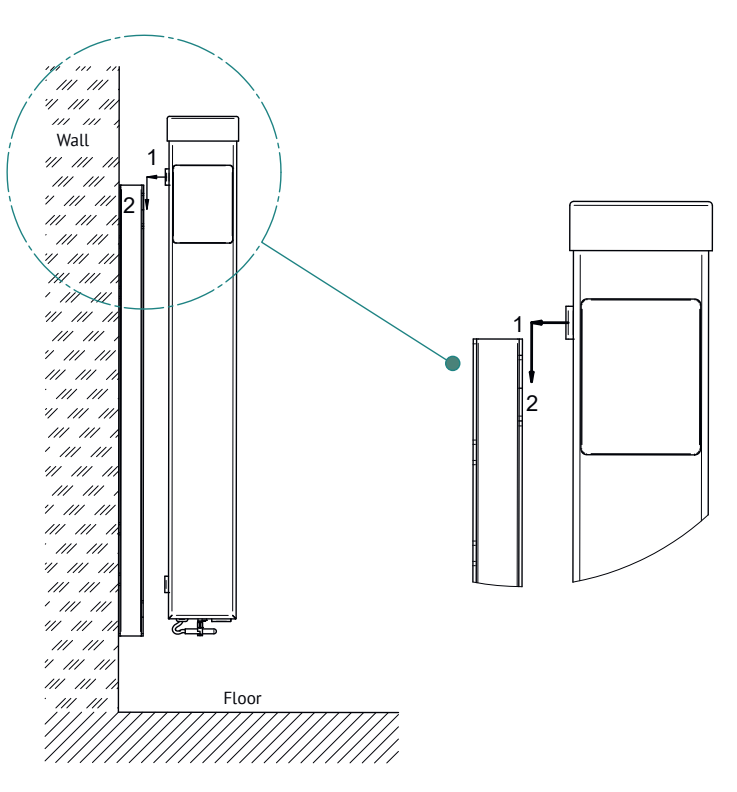

📜 USER MANUAL

## AeroFlow Smart with FlexiSmartPro thermostat

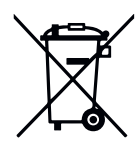

#### German battery legislation

Since batteries and rechargeable batteries may be included in our consignments, we are obliged by the German battery legislation (BattG) to point out the following: Batteries and rechargeable batteries must not be disposed of with household waste, but you are legally obliged to return used batteries and rechargeable batteries. Used batteries may contain harmful substances which, if not properly stored or disposed of, could damage the environment or your health. But batteries also contain important raw materials such as iron, zinc, manganese or nickel and can be recycled. You can either return the batteries to us after use or return them free of charge in the immediate vicinity (eg in stores or in municipal collection points). The discharge in points of sale is limited to end user customary amounts and such batteries that are sold or have been sold from the distributor as new batteries in his assortment.

The battery can only be replaced by trained professionals or by the company Thermotec  $\ensuremath{\mathsf{AG}}$ 

#### Note - alignment of the temperature sensor

The temperature sensor is attached to the bottom of the radiator in a clip. If, due to the placement of the device in a niche or corner, the room temperature and the measured temperature is influenced, the sensor can be removed from the clip. The distance to the radiator can be increased by turning the connection cable of the sensor. The best way to correct the temperature is in the menu settings, "temperature correction".

#### Smart Start (adaptive start control)

With this function, the desired room temperature is met at the start time of the program. This means that the heater is already heating before the set start time. This is not a malfunction! Smart Start can only be used in program mode. You can deactivate Smart Start in the menu item "Programs". When Smart Start is deactivated, the electric radiator starts heating when the preset start time is reached.

Learning phase: In order to reach the target temperature exactly at the start time of each programmed time frame, your FlexiSmart performs a learning phase in the first seven days. During this time, heating is always started 15 minutes before the set start time (in every single time window). As a result, the FlexiSmart controller learns how fast or slow heating takes place in the room and adjusts the "smart start time" of heating. After the learning phase, the FlexiSmart controller decides when to start heating up. Your rooms will be heated up as effectively as possible.

#### Switch daylight saving time to standard time

The FlexiSmart controller does not have an automatic changeover between daylight saving time to standard time. You must change the time manually in the "Set the time" menu. Exception: If the FlexiSmart controller is connected to an internet module, an automatic changeover takes place between daylight saving time to standard time

#### Use of AeroFlow Accessories

The AeroFlow Smart Heater must not be used in conjunction with the following accessories: castors, stand, screwable stand, and towel holder.

**EU-Konformitätserklärung** Hier finden sie die EU-Konformitätserklärung:

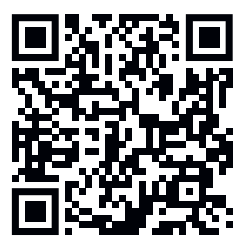

AeroFlow Smart with FlexiSmartPro thermostat

## 4 Description of the FlexiSmartPro controller

#### First setup

ENGLISH

#### Set language

Select the desired language with the arrow keys and confirm-with OK. Press BACK to continue.

#### Set date and time

Press OK for "Date" and set the date with the arrow keys. First the day, then the month and finally the year. Confirm each time with OK.

Go to "Time" with the down arrow key and confirm with OK. Set the time. First the hour, then the minutes. Confirm each time with OK. Press BACK to continue.

Welcome and confirm with OK.

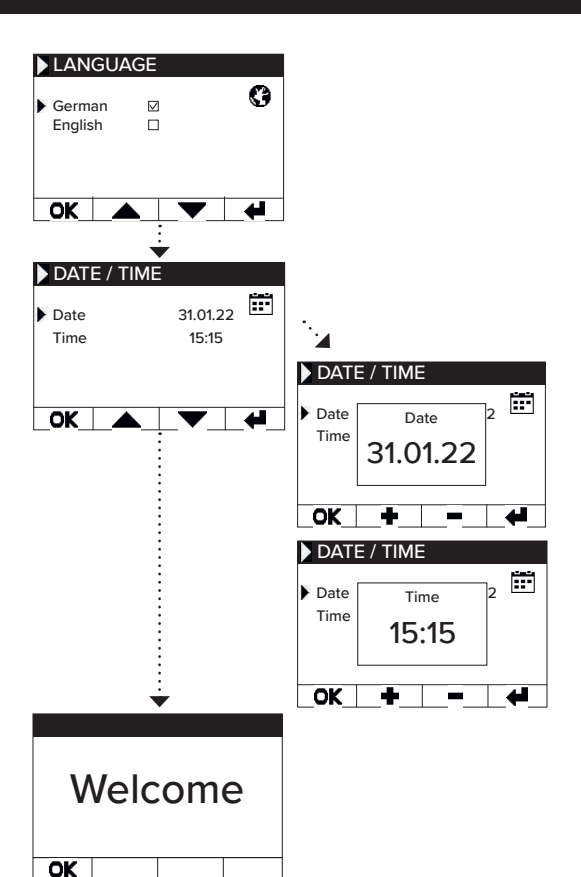

Status dispay and symbols

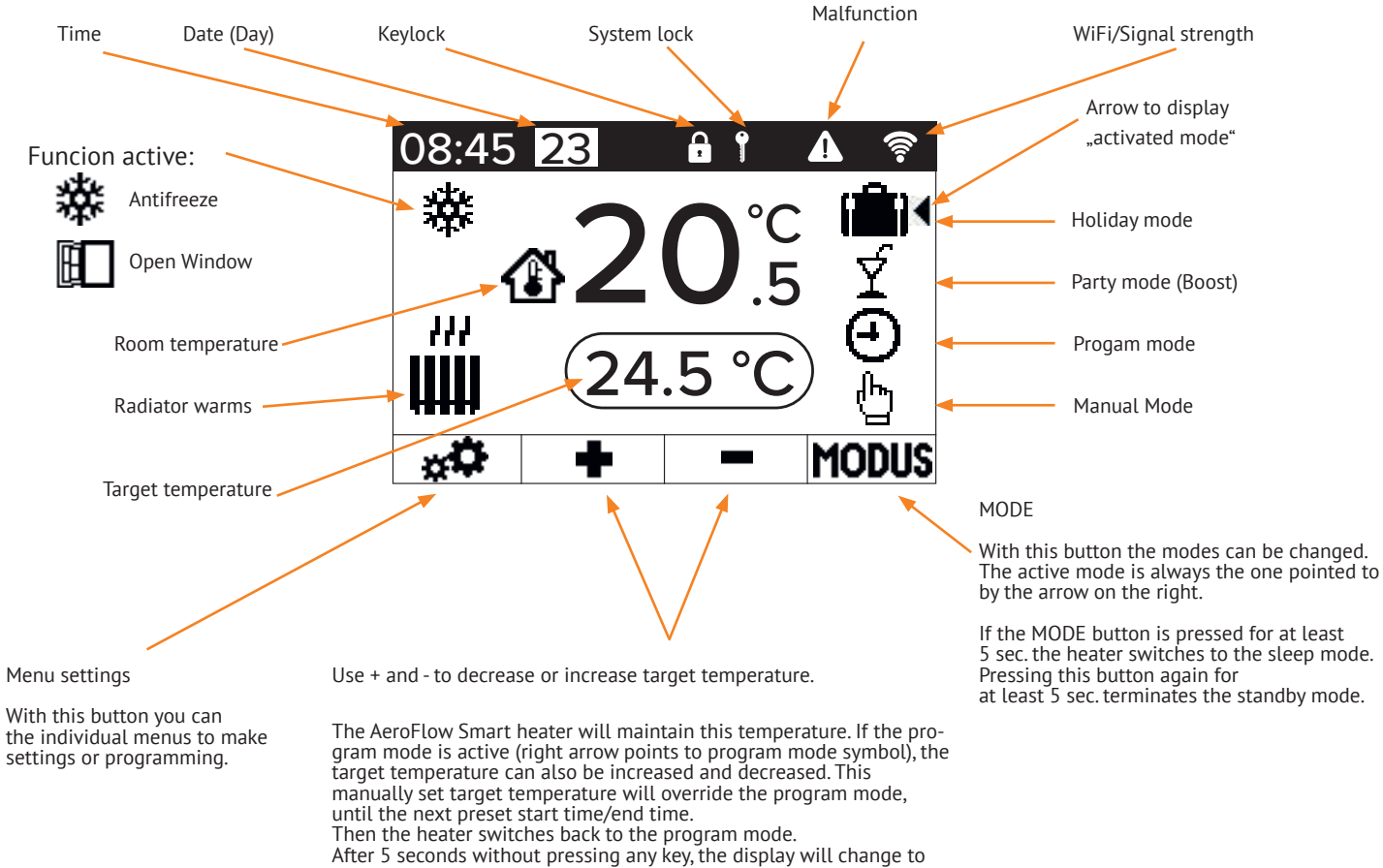

Then the heater switches back to the program mode. After 5 seconds without pressing any key, the display will change to show the current temperature at the top and the target temperature at the bottom.

# AeroFlow Smart with FlexiSmartPro thermostat

## Menu overview

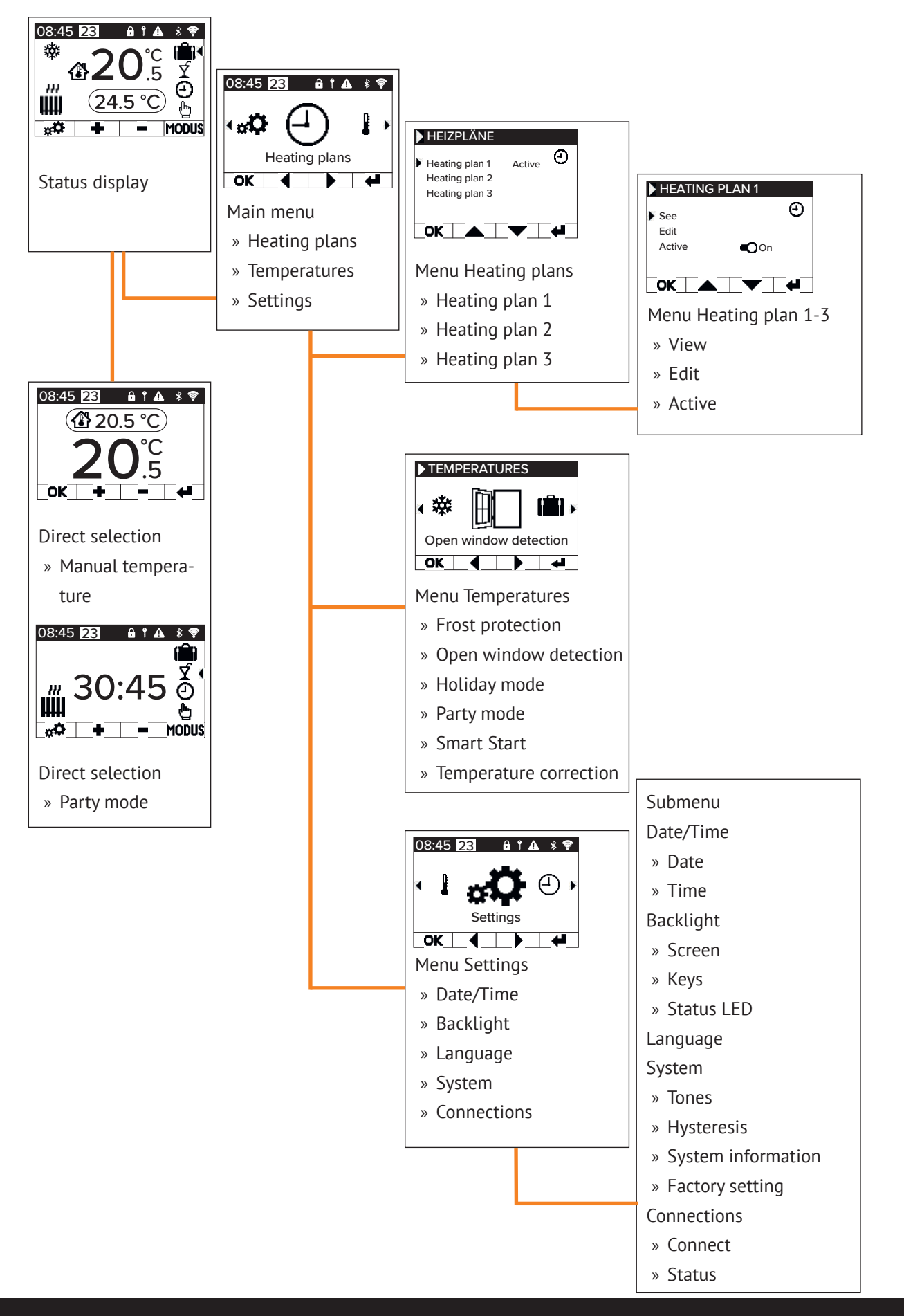

# SER MANUAL

AeroFlow Smart with FlexiSmartPro thermostat

# **5** Settings and functions

## Main menu - Heating plans

Serves for the time-dependent setting of a target temperature. Setting of up to 3 heating plans possible. Setting of up to 10 time windows for each heating plan possible.

#### Heating plan 1 to heating plan 3

#### View

- Select heating plan and day. Only one day can be viewed. Edit
- Select heating schedule, select day(s) to edit and edit selection.

Note: Start time of the time window cannot be before the end time of the predecessor window. End time must be after the start time of the time window

#### Active

Serves for activation/deactivation of the selected heating schedule

#### Condition:

Only one of the 3 plans can be active. The previous active plan is automatically deactivated. If an active plan is deactivated, there is no automatic activation of another plan.

#### Set heating time

Create a heating schedule according to your wishes. Select a heating schedule with the arrow keys and press OK. Then go to "Edit" with the arrow keys and confirm with OK.

Select the day of the week. Several, non-consecutive days can be selected. To do this, navigate to the desired days with the arrow keys and select with OK. Navigate to "Edit selection" with the arrow keys and press OK. In the next window, select "Edit schedule" and confirm with OK.

Select a time slot for a change or new entry with the arrow keys and confirm with OK.

Start time: First enter the hours, confirm with OK and then the minutes and confirm with OK, the display jumps to the end time entry.

End time: First enter the hours, confirm with OK and then the minutes and confirm with OK, the display jumps to the temperature entry.

Enter the desired temperature and confirm with OK.

After entering all the desired time windows, the down arrow key must be pressed again. The entries are saved automatically.

## Deleting a heating schedule

To delete a heating plan, navigate with the arrow keys to "De-lete plan" and press the OK key. You will then be asked whether you really want to delete the plan, confirm this with OK.

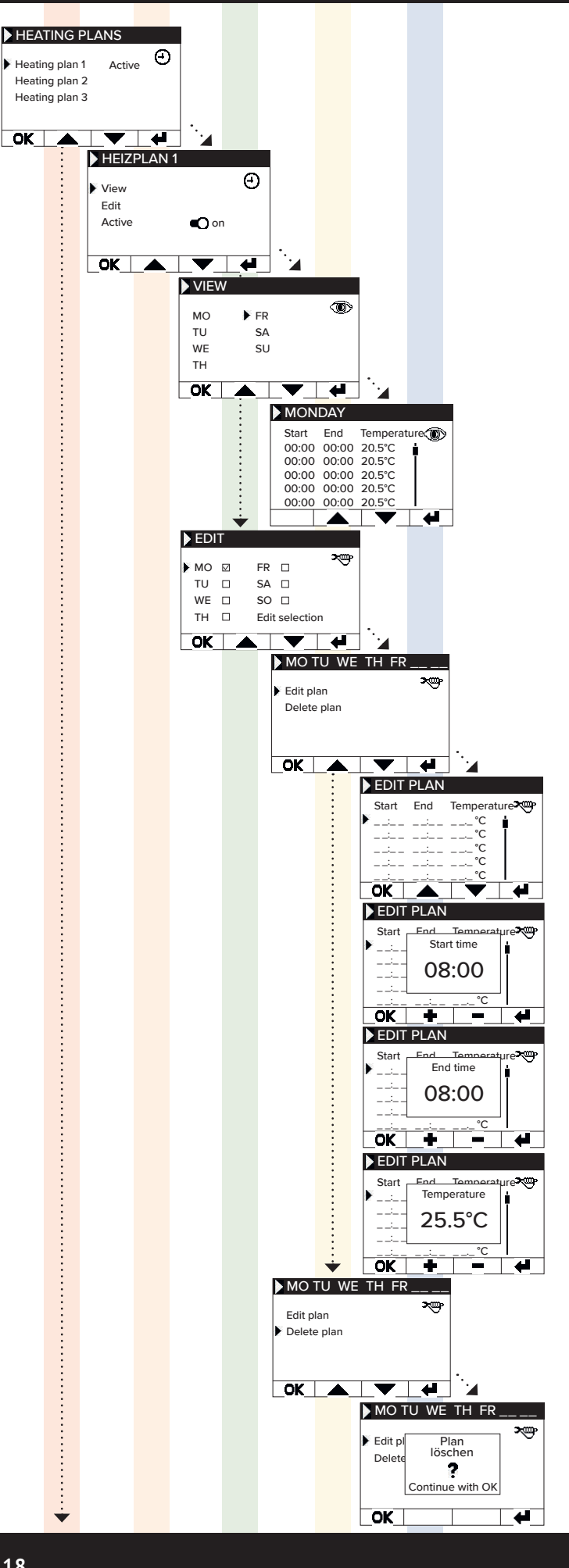

# 📜 😸 USER MANUAL

## AeroFlow Smart with FlexiSmartPro thermostat

#### Main menu - Temperatures

Used to set various temperature parameters, like open window detection, party mode, Smart Start, temperature

#### Frost protection

When programming is activated, the antifreeze temperature is kept between two not directly connected time windows.

#### Example:

Time window 1: 6:00 a.m. to 7:00 a.m. = 22.0 °C Time window 2: 8:00 a.m. to 9:00 a.m. = 23.0 °C

In the time between time window 1 and time window 2 (7:01 am to 7:59 am), the frost protection temperature is maintained.

The frost protection can be set from 0.0°C and 17.0°C in 0.5°C steps.

When frost protection is activated, a snowflake symbol appears on the main screen.

#### Open window detection

Function is used to switch off the heating in case of a temperature change, which can be interpreted as an open window/ door. This can prevent heating of a room when the window is open.

If the temperature drops more than 5°C in a time frame <= 30 minutes, the heating is switched off for a maximum of 30 minutes (waiting time). If the temperature rises by more than 1°C within the 30 minute waiting period or if the waiting period has expired, the heater is switched on again (return to "normal" operation). After that, there is a 30-minute "lockout". After this lockout has expired the detection process is protected.</p> expired, the detection process is restarted.

When active, an icon of the open window appears on the main screen.

#### Holiday mode

The AeroFlow Smart heater can be switched into holiday mode. In holiday mode, the program (if active) is disabled for the duration of the absence. If the heater is in manual mode , the preset manual temperature is disabled for the duration of the absence.

#### Davs absent

Indicates how many days the absence lasts, in the setting window the weekday is displayed

#### Arrival time

Indicates at what time the user will return or when the vacation mode will be left on the last day of absence.

#### <u>Temperature</u>

Used to set the target temperature during the absence, after the end of the vacation function, the controller returns to its previous operating mode.

#### Note:

Holiday mode can only be switched on with the MODE button on the main screen if the Holiday Mode slider has been set to "On" in the settings.

#### Party mode

To quickly increase the room temperature use the party mode. The preset time is 30:00 minutes. These count down immediately after the start. Use the +/- buttons to change the active time that the AeroFlow Smart heater should heat conti-

nuously, in 5-minute increments. You do not need to press another key.

In the main screen, after activating the party mode, the MODE button can also be used to increase or decrease the duration. This is not rounded up to full minutes.

During party mode, all other function settings are ignored. These are continued after termination.

Party mode can only be switched on with the MODE button on the main screen if the "Party mode" slider has been set to "On" in the settings.

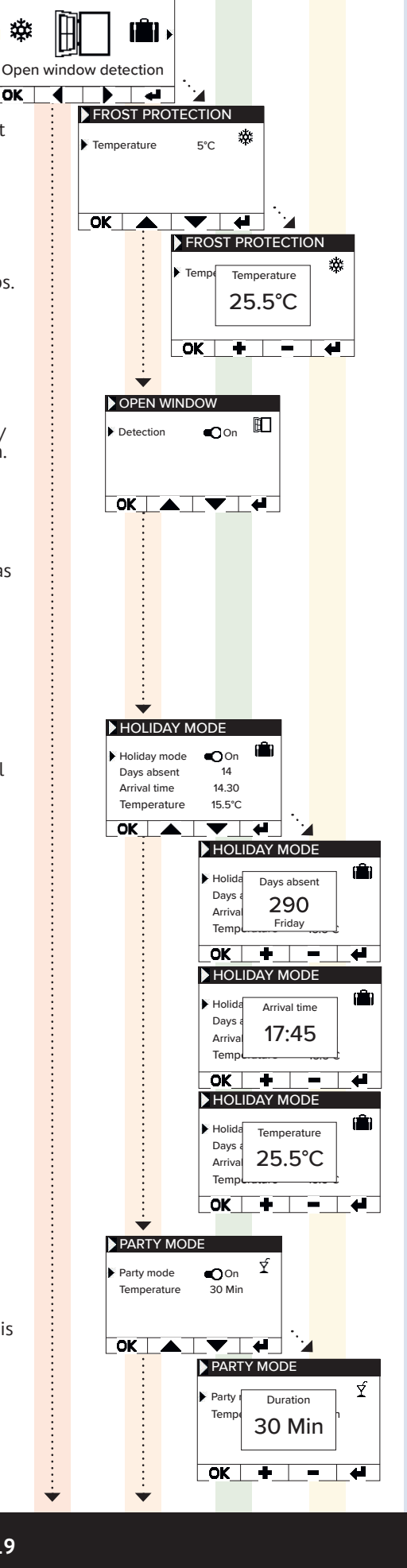

► TEMPERATURES

**₄ ∰** 

OK

# 📜 USER MANUAL

AeroFlow Smart with FlexiSmartPro thermostat

**Smart Start** This function is used to start the heating operation in advance when a heating plan is active. The start time is brought forward depending on the ambient temperature and results in the desired target temperature being reached at the selected start time. This can prevent unnecessary heating of the room, which in turn can lead to energy savings.

#### Temperature correction

Setting is used to adjust the sensor measured values. Since the sensor is positioned close to the floor, there may be a deviation between the measured (floor) temperature and the perceived temperature (1.30m above the floor). By comparison with a room thermometer, the difference can be determined and adjusted.

For example, if the AeroFlow Smart radiator indicates a temperature that is too low, increase the compensation value using the arrow keys. Example: • Room temperature = 21 °C • displayed temperature = 20°C

- Set +1 and confirm with OK.

#### Main menu - Settings

Used to set other parameters, such as lighting, date, language, connections and sounds.

#### Date / Time

Used to set the date and time. If the device is connected to a WLAN, the local NTS is automatically used as the time source. If the device is connected to the app, this can also be done via the app.

Date Setting the current date in the format DD.MM.YYYY

Time Setting the current time in 24h format hh:mm

#### Backlight

Used to activate and deactivate the various lights on the controller.

Used to activate/deactivate the display backlight. If the function is activated, the backlight is activated when the key is pressed. It switches off again automatically after 60 seconds.

Keys Used to activate/deactivate the key illumination. If the function is activated, the key light is activated when the key is pressed. It switches off again automatically after 60

Status LED Used to activate/deactivate the status LED. If the function is activated, the status LED lights up when the heating is active.

If the heating goes off, the LED goes out. The brightness of the LED depends on the ambient brightness (not yet implemented in the current firmware).

Language Used to select the system language.

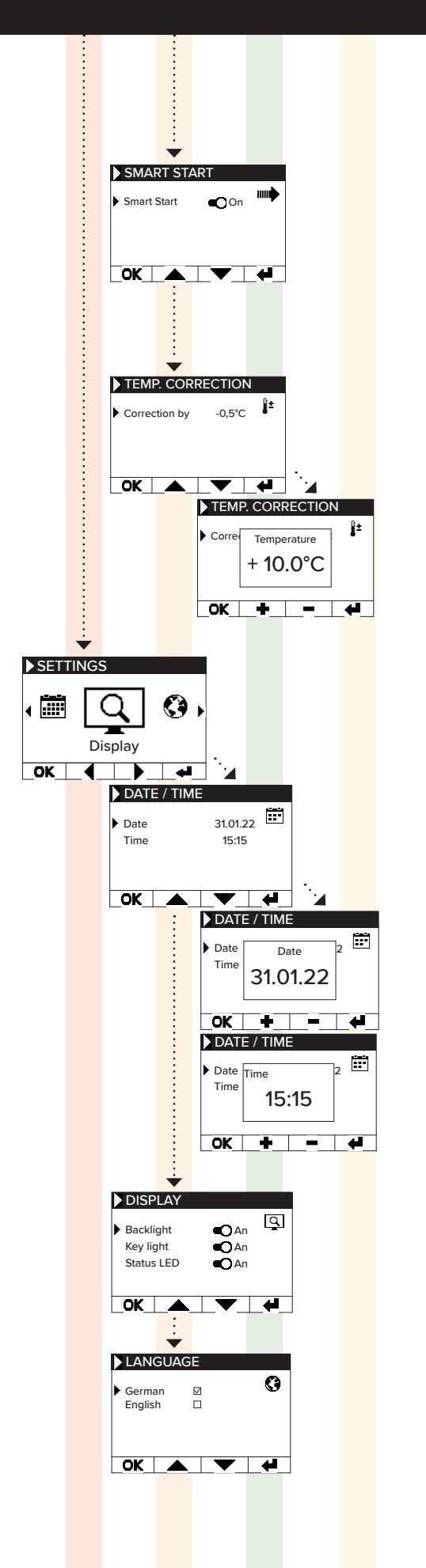

# 💥 USER MANUAL

AeroFlow Smart with FlexiSmartPro thermostat

#### System

System relevant setting can be adjusted

#### Tones

Used to enable/disable the tones that the thermostat emits as confirmation.

#### Hysteresis

Used to set the switching behavior. The relay switches off when the set temperature is reached. If the temperature drops by the value of the hysteresis, the relay switches on again.

Setting range 0.2°C / 0.5°C / 1.0°C

Small hysteresis = frequent switching of the relay, small

temperature fluctuations in the room

High hysteresis = infrequent switching of the relay, higher temperature fluctuations in the room

## System information

Displays system information.

Day / Time Firmware: indicates which firmware is installed on the controller.

System ID: ID of the app coupling

IDU: Individual identifier incl. encrypted information about manufacturing date

MAC: MAC address of the WiFi chip

ON: ON duration of the relay (not equal to heating duration).

Note:

Firmware update is displayed in the menu item.

## **Factory setting**

System is reset to the parameters predefined by the manufacturer.

The following items are set during the reset:

- Target temperature
- Frost protection temperature
- Hysteresis
- Status LED (ON/OFF)
- Key LED (ON/OFF)
- Background LED (ON/OFF)
- Keys tones (ON/OFF)
- Party mode duration
- Duration Absence
- Standard language
- Program incl. time slot (P1, P2 and P3)
- Programs WiFi connections as well as ON timer are deleted

#### Connections

Used to establish a connection.

#### <u>Connect</u>

Used to establish a WLAN connection. How to connect the heater to your WLAN is described on the next pages.

#### <u>Status</u>

Used to activate/deactivate the WiFi connection or shows whether a connection has been activated.

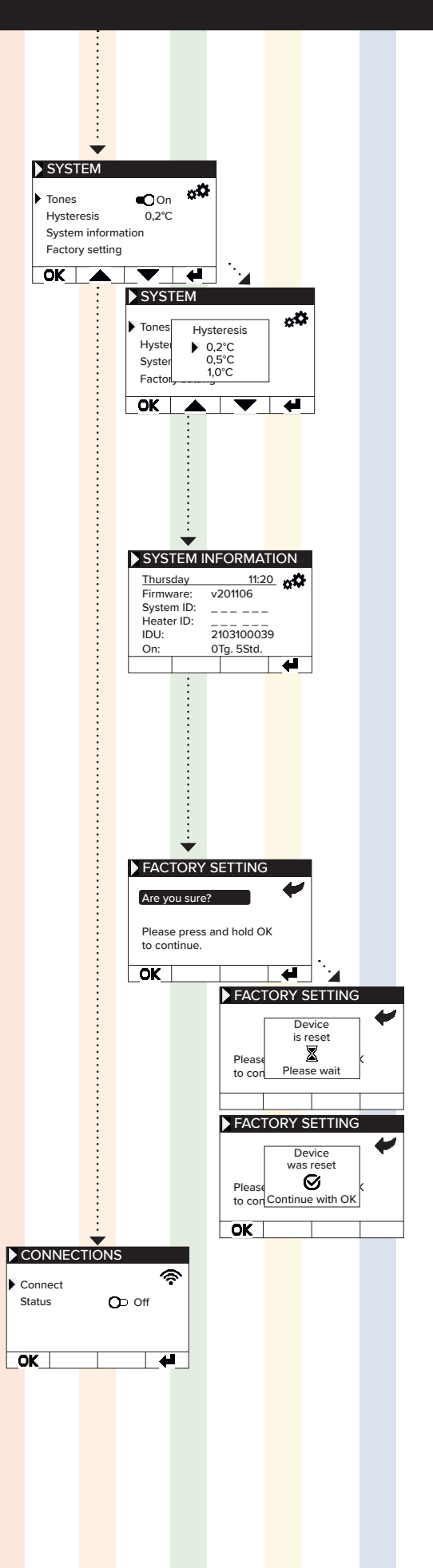

## **6** Conneting with the app

#### Requirements for app control

You'll need a mobile device (smartphone or tablet) and a Wi-Fi router. Connect your smartphone/tablet to the Wi-Fi network and remember the password. You can also prepare the password as a QR code. Most routers offer both a 2.4 GHz and a 5 GHz network. Ensure that you are connected to the 2.4 GHz network; a connection over 5 GHz will not work with the thermostat. Also, ensure that Bluetooth is enabled on your mobile device.

#### Step 1 - Download and install the app

Download the Smartheat4U app to your mobile device. You can find the app in both the Google Play Store and the Apple App Store by searching for the app name. Alternatively, you can use the QR codes below to download the app directly now.

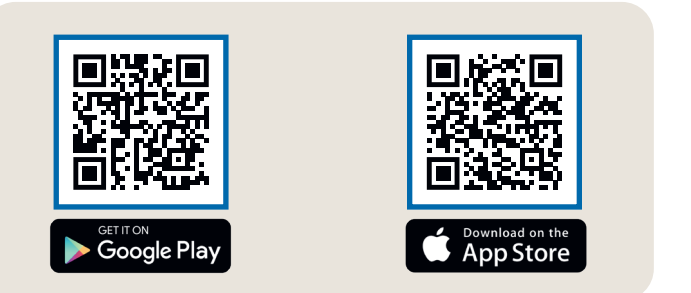

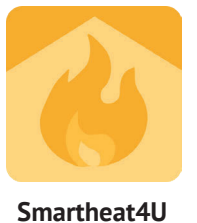

#### Step 2 - Create an account

After the installation is complete, the first time you open the app, you will be prompted to create an account. Please use an email address where you can receive messages, as a confirmation email will be sent. Set a password and follow all the subsequent steps of the registration process. Note that you can reset the password in the app's account settings.

| 1                                                                                 | 2                                                                                                    | 3                                                                                                    | 4              |
|-----------------------------------------------------------------------------------|----------------------------------------------------------------------------------------------------|----------------------------------------------------------------------------------------------------|----------------|
| Rooms                                                                             | ← Create installation                                                                                                    | ← Installation office                                                                                                    | ← Manage rooms |
| There are no installations yet.<br>Do you want to create an<br>installation?<br>+ | Installation<br>Great the stallation a unique name, such as<br>confice<br>Address (optional)<br>Street<br>No.<br>PC<br>City<br>Choose county | Ceneral   Edit rooms   Heating plans   Edit Installation   Delete Installation   Delete Installation   Functions Smart Start Backlight Child lock Service lock Time settings Holiday Mode |                |
| Dashboard Rooms Settings                                                          |                                                                                                    |                                                                                                    |                |

#### Step 3 - Pairing the thermostat and app - first connection

- 1. In the lower menu, choose ,Rooms.' Then, click on the plus symbol to create a new installation.
- 2. Provide a name for the installation, and optionally, enter the address. Confirm this by clicking the button at the bottom.
- 3. Next, select ,Edit rooms.'
- 4. To create a new room, use the plus symbol at the bottom right.

💥 USER MANUAL

AeroFlow Smart with FlexiSmartPro thermostat

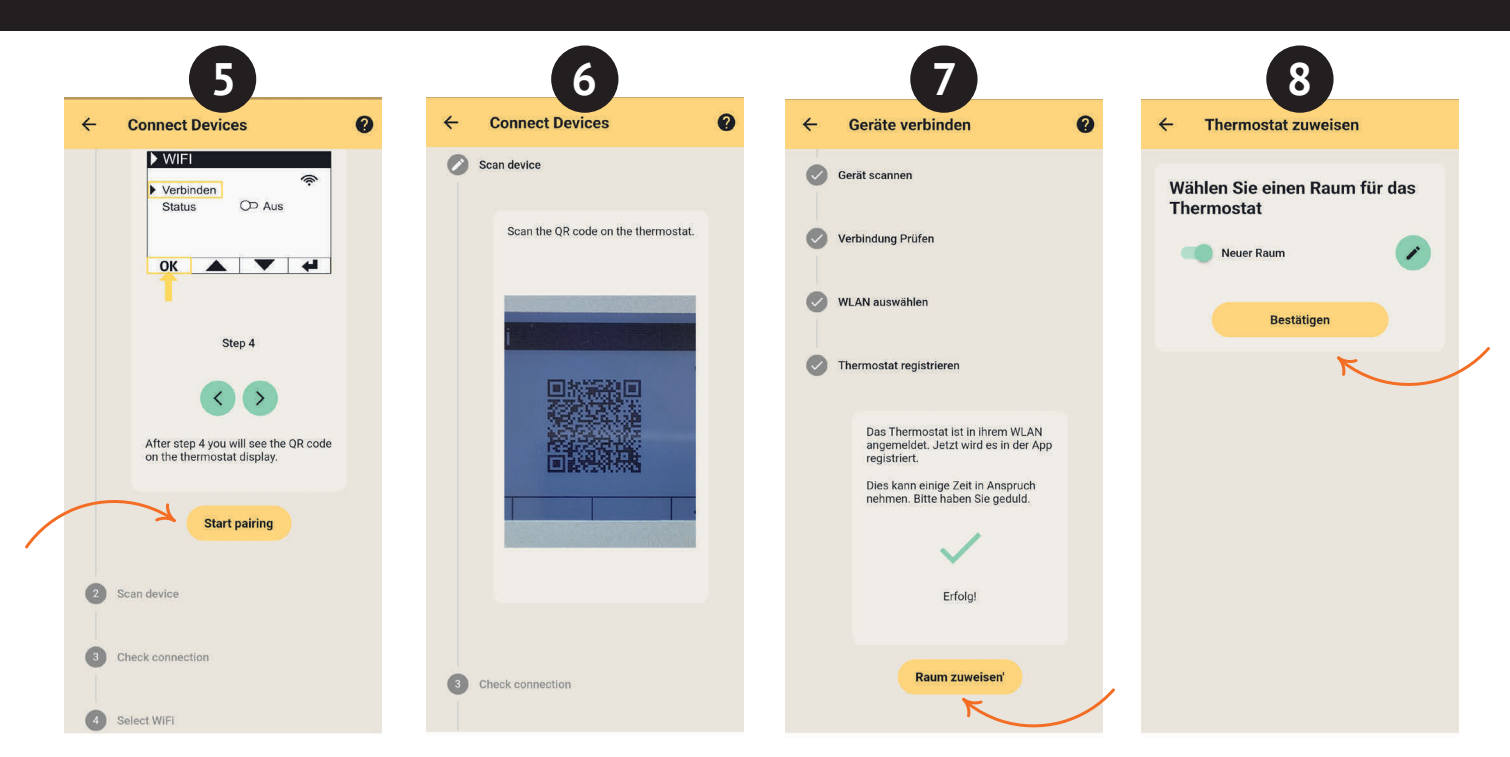

- 5. Ensure that your device is connected to Wi-Fi and that Bluetooth is enabled. Then, proceed to ,Start pairing.
- 6. On the thermostat, navigate to: Settings > Connections and tap on Connect. Then, scan the QR code displayed on the thermostat.
- 7. In the next step, select your Wi-Fi network and enter the password. If an error message appears, double-check that you/ve entered the correct password. If needed, use the option to scan the password as a QR code and restart the pairing process.
- 8. Now, assign the thermostat to the room and give it a name, such as living room, kitchen, or children's room.

Note:

You can add additional installations and rooms in the settings under the ,Installations' section. Additionally, you can make various changes there, including deleting installations or rooms, renaming them, creating heating plans, and activating functions such as child lock, window open detection, holiday mode, and more.

# **ERFORDERLICHE ANGABEN**

# Tabelle 2 zur VERORDNUNG (EU) 2015/1188 DER KOMMISSION vom 28. April 2015

| Tabelle 2 zur VERORDNUNG (EU) 2015/1188 DER KOMMISSION vom 28. April 2015                      |                                                            |           |                 |             |             |                |             |            |          |          |
|------------------------------------------------------------------------------------------------|------------------------------------------------------------|-----------|-----------------|-------------|-------------|----------------|-------------|------------|----------|----------|
| Erforderliche Angaben zu elektrischen Einzelraumheizgeräten                                    |                                                            |           |                 |             |             |                |             |            |          |          |
| Modellkennung(en):                                                                             |                                                            |           |                 | S03S3       |             |                |             |            |          |          |
| Angabe                                                                                         | Symbol                                                     | Einheit   |                 | Wert        |             |                |             |            |          |          |
| I I I I I I I I I I I I I I I I                                                                |                                                            |           |                 |             |             |                |             |            |          |          |
| Nennwärmeleistung                                                                              | P <sub>nom</sub>                                           | kW        |                 | 1,30        |             |                |             |            |          |          |
| Mindeswärmeleistung<br>(Richtwert)                                                             | P <sub>min</sub>                                           | kW        |                 | 1,30        |             |                |             |            |          |          |
| Maximale kontinuierlicher<br>Wärmeleistung                                                     | P <sub>max,c</sub>                                         | kW        |                 | 0,720       |             |                |             |            |          |          |
| Hilfsstromverbrauch                                                                            | 1                                                          |           | <u> </u>        |             |             | I              |             | <u>.</u>   | <u>,</u> | <u>,</u> |
| Bei Nennwärmeleistung                                                                          | el <sub>max</sub>                                          | kW        |                 | 0,00049     |             |                |             |            |          |          |
| Bei Mindeswärmeleistung                                                                        | el <sub>min</sub>                                          | kW        |                 | 0,0005      |             |                |             |            |          |          |
| Im Bereitschaftszustand                                                                        | el <sub>sb</sub>                                           | kW        |                 | 0,0004      |             |                |             |            |          |          |
| Nur bei elektrischen Speicher-                                                                 | Einzelrau                                                  | mheizger  | äten: Art der   | Reglung de  | r Wärmezufu | hr (bitte eine | Möglichkeit | auswählen) |          |          |
| Manuelle Reglung der Wärmez<br>integriertem Thermostat                                         | zufuhr mit                                                 |           |                 | N/A         |             |                |             |            |          |          |
| Manuelle Reglung der Wärmezufuhr mit Rück-<br>meldung der Raum- und/oder Außentemperatur       |                                                            |           |                 | N/A         |             |                |             |            |          |          |
| Elektronische Reglung der Wärmezufuhr<br>mit Rückmeldung der Raum- und/oder<br>Außentemperatur |                                                            |           | N/A             |             |             |                |             |            |          |          |
| Wärmeabgabe mit Gebläseunterstützung                                                           |                                                            |           | N/A             |             |             |                |             |            |          |          |
| Art der Wärmeleistung/Raumt                                                                    | emperatu                                                   | rkontroll | e (bitte eine N | löglichkeit | auswählen)  |                |             |            |          |          |
| Einstufige Wärmeleistung, keir<br>temperaturkontrolle                                          | ne Raum-                                                   |           |                 | nein        |             |                |             |            |          |          |
| Zwei oder mehr manuell einstellbare Stufen,<br>keine Raumtemperaturkontrolle                   |                                                            |           | nein            |             |             |                |             |            |          |          |
| Raumtemperaturkontrolle mit mechanischem                                                       |                                                            |           |                 | nein        |             |                |             |            |          |          |
| Mit elektrischer Raumtemperaturkontrolle                                                       |                                                            |           | nein            |             |             |                |             |            |          |          |
| Elekronischer Raumtemperatrukontrolle                                                          |                                                            |           |                 | nein        |             |                |             |            |          |          |
| Elektronischer Raumtemperatrukontrolle                                                         |                                                            |           | ja              |             |             |                |             |            |          |          |
| Sonstige Reglungsoptionen (Mehrfachnennung möglich)                                            |                                                            |           |                 |             |             |                |             |            |          |          |
| Raumtemperaturkontrolle mit Präsens-                                                           |                                                            |           | nein            |             |             |                |             |            |          |          |
| Raumtemperatrukontrolle mit Erkennung<br>offener Fenster                                       |                                                            |           | ја              |             |             |                |             |            |          |          |
| mit Fernbedienungsoption                                                                       |                                                            |           | ja              |             |             |                |             |            |          |          |
| mit adaptiver Regelung des Heizbeginns                                                         |                                                            |           | ja              |             |             |                |             |            |          |          |
| mit Betriebszeitbegrenzung                                                                     |                                                            |           |                 | nein        |             |                |             |            |          |          |
| mit Schwarzkugelsensor                                                                         | _                                                          |           |                 | nein        |             |                |             |            |          |          |
| Kontaktangaben                                                                                 | ontaktangaben Thermotec AG, Arnsdorf 26, 02894 Vierkirchen |           |                 |             |             |                |             |            |          |          |

# INFORMATION REQUIREMENTS

# Table 2 of the COMMISSION REGULATION (EU) 2015/1188 as of 28 April 2015

| Table 2 of the COMMISSION REGULATION (EU) 2015/1188 as of 28 April 2015 |                                   |            |               |               |    |  |  |  |  |  |
|-------------------------------------------------------------------------|-----------------------------------|------------|---------------|---------------|----|--|--|--|--|--|
| Information requirements for electric local space heaters               |                                   |            |               |               |    |  |  |  |  |  |
| Model identfier(s):                                                     |                                   |            |               | S03S3         |    |  |  |  |  |  |
| ltem                                                                    | Symbol                            | Unit       |               | Value         |    |  |  |  |  |  |
| Heat output                                                             |                                   |            |               |               |    |  |  |  |  |  |
| Nominal heat output                                                     | P <sub>nom</sub>                  | kW         |               | 1,30          |    |  |  |  |  |  |
| Minimum heat output<br>(indicative)                                     | P <sub>min</sub>                  | kW         |               | 1,30          |    |  |  |  |  |  |
| Maximum continuous<br>heat output                                       | P <sub>max,c</sub>                | kW         |               | 0,720         |    |  |  |  |  |  |
| Auxiliary electricity consumpt                                          | Auxiliary electricity consumption |            |               |               |    |  |  |  |  |  |
| At nominal heat output                                                  | el <sub>max</sub>                 | kW         |               | 0,00049       |    |  |  |  |  |  |
| At minimum heat output                                                  | el <sub>min</sub>                 | kW         |               | 0,0005        |    |  |  |  |  |  |
| In standby mode                                                         | el <sub>sb</sub>                  | kW         |               | 0,0004        |    |  |  |  |  |  |
| Type of heat input, for electric                                        | storage lo                        | ocal space | e heaters onl | y (select one | 2) |  |  |  |  |  |
| Manual heat charge control, with integrated thermostat                  |                                   |            |               | N/A           |    |  |  |  |  |  |
| Manual heat charge control w outdoor temperature feedback               | ith room a                        | and/or     |               | N/A           |    |  |  |  |  |  |
| Electronic heat charge control outdoor temperature feedback             | l with roor                       | n and/or   |               | N/A           |    |  |  |  |  |  |
| Fan assisted heat output                                                |                                   |            |               | N/A           |    |  |  |  |  |  |
| Type of heat output/room tem                                            | perature o                        | control (s | elect one)    |               |    |  |  |  |  |  |
| Single stage heat output and temperature control                        | no room                           |            |               | no            |    |  |  |  |  |  |
| Two or more manual stages, no room                                      |                                   |            | no            |               |    |  |  |  |  |  |
| With mechanic thermostat room temperature control                       |                                   |            |               | no            |    |  |  |  |  |  |
| With electronic room temperature control                                |                                   |            |               | no            |    |  |  |  |  |  |
| Electronic room temperature control plus<br>day timer                   |                                   |            |               | no            |    |  |  |  |  |  |
| Electronic room temperature control plus week timer                     |                                   |            |               | yes           |    |  |  |  |  |  |
| Other control options (multip                                           | le selectio                       | ns possib  | le)           |               |    |  |  |  |  |  |
| Room temperature control, with presence detection                       |                                   |            |               | no            |    |  |  |  |  |  |
| Room temperature control, with open window detection                    |                                   |            |               | yes           |    |  |  |  |  |  |
| With distance control option                                            |                                   |            | yes           |               |    |  |  |  |  |  |
| With adaptive start control                                             |                                   |            | yes           |               |    |  |  |  |  |  |
| With working time limitation                                            |                                   |            |               | yes           |    |  |  |  |  |  |
| With black bulb sensor                                                  |                                   |            |               | yes           |    |  |  |  |  |  |
| Contact details Thermotec AG, Arnsdorf 26, 02894 Vierkirchen            |                                   |            |               |               |    |  |  |  |  |  |

# GARANTIE-ZERTIFIKAT

30 Jahre Garantie auf die Wärmeerzeugung und die Bedienbarkeit des Grundgerätes

Die AeroFlow<sup>®</sup>- Produktfamilie der Thermotec AG steht für ein gesundes Raumklima und kostenbewusstes Heizen. Unsere jahrelange Entwicklungsarbeit sowie ein modernes Produktionsverfahren sind die Voraussetzung für die Langlebigkeit und hohe Wertbeständigkeit Ihres AeroFlow<sup>®</sup>- Produktes.

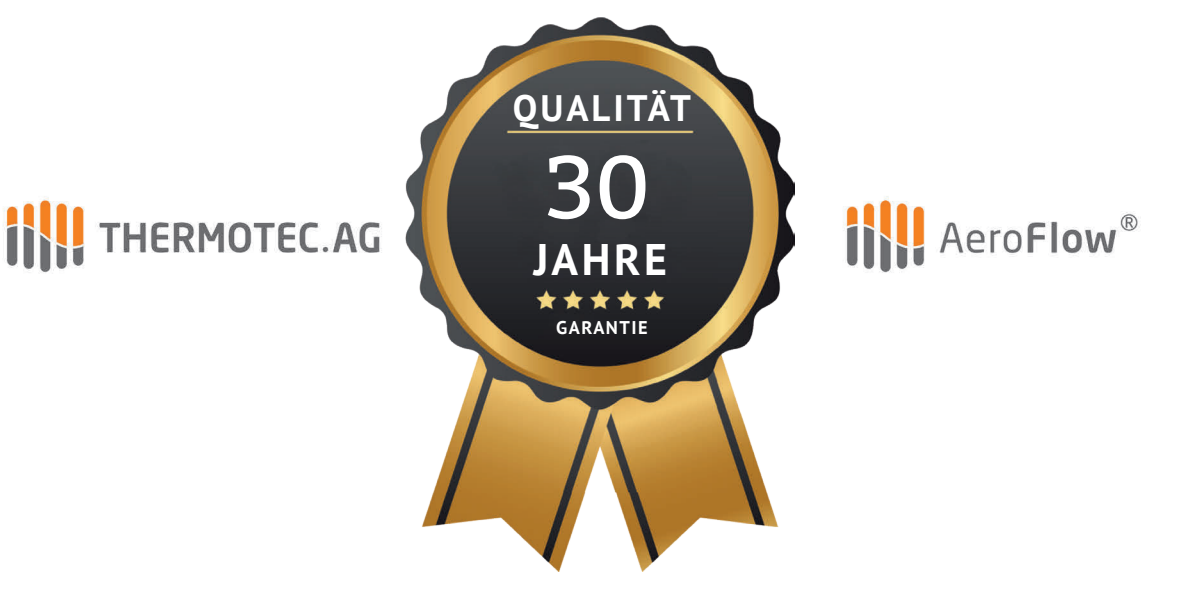

30 Jahre Garantie auf die Wärmeerzeugung und die Bedienbarkeit des Grundgerätes

Mit dem Erwerb dieses Gerätes haben Sie sich für ein innovatives Qualitätsprodukt der absoluten Spitzenklasse entschieden. Wir bedanken uns für Ihr Vertrauen.

H.C. Adams

**Christian Adams** Vorstand der Thermotee AG

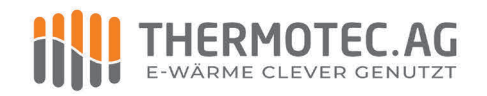

Thermotec AG | Arnsdorf 26 | 02894 Vierkirchen | Deutschland Phone: +49(0)3 58 27 78 93 30 | info@thermotec-ag.de

www.thermotec.ag

# WARRANTY CERTIFICATE

30-year warranty on heat generation and operability of the basic unit

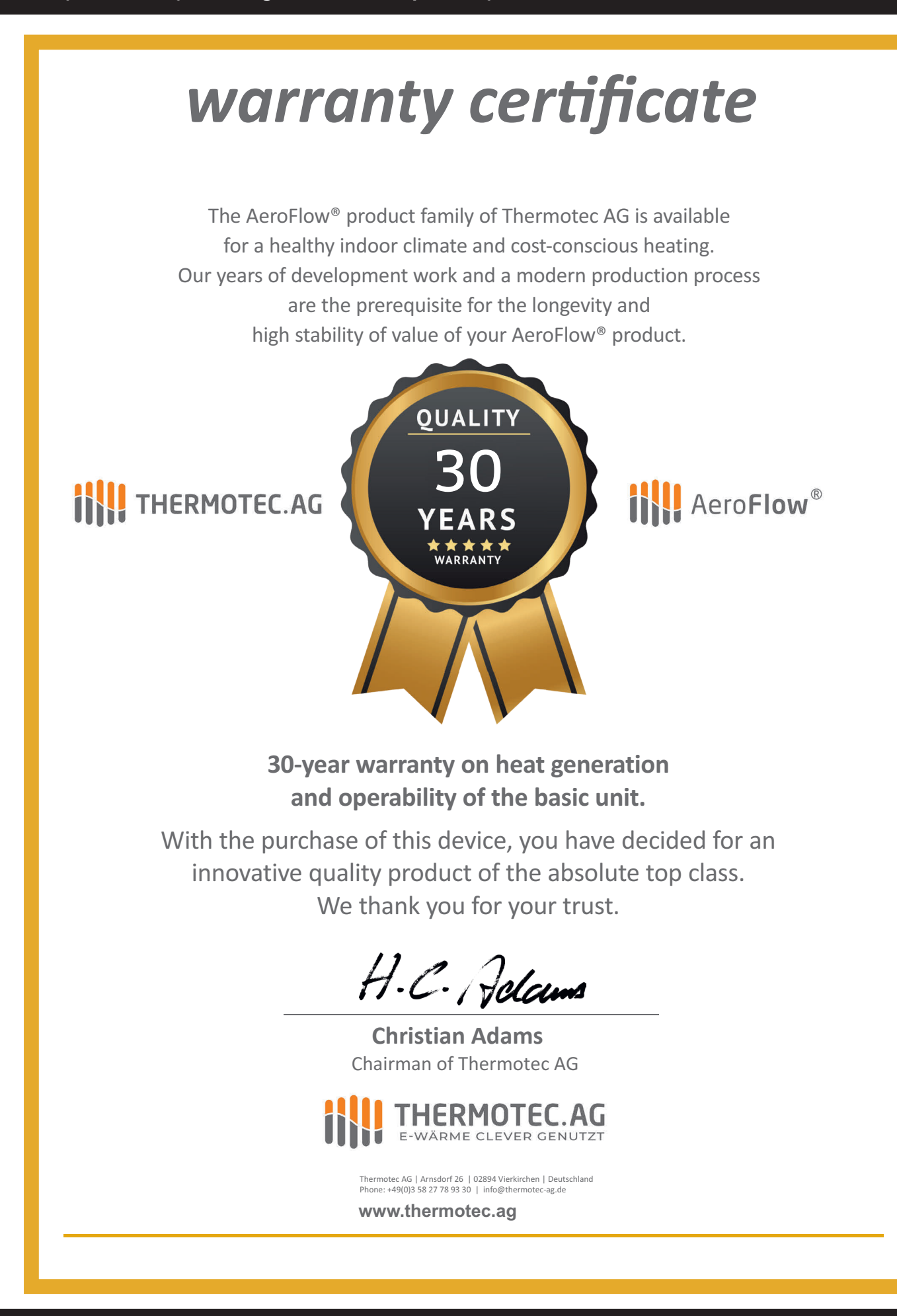

# THERMOTEC.AG

## THERMOTEC AG Arnsdorf 26 02894 Vierkirchen Deutschland

Telefon: +49 35827 789330 E-Mail: info@thermotec-ag.de